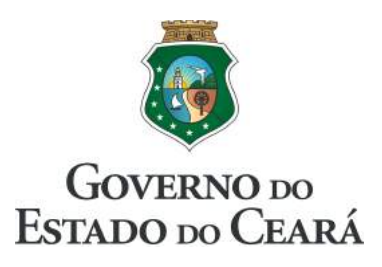

# GeraDoc

## Guia do Utilizador

Fortaleza

Março de 2016

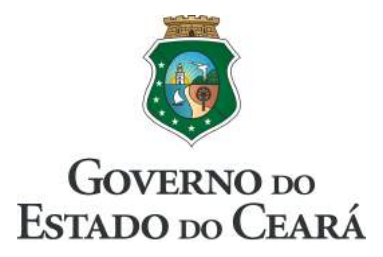

#### SECRETARIA DA SEGURANÇA PÚBLICA E DEFESA SOCIAL – SSPDS

Delci Carlos Teixeira SECRETÁRIO DA SSPDS

#### ACADEMIA ESTADUAL DE SEGURANÇA PÚBLICA DO CEARÁ – AESP|CE

José Herlínio Dutra – Coronel QOPM DIRETOR-GERAL DA AESP|CE

Eliana Maria Torres Gondim – DPC SECRETÁRIA EXECUTIVA DA AESP|CE

Dione Maria Almeida Marques ASSESSORA ESPECIAL DA DIREÇÃO

Tarso de Castro Gonçalves Leite – Maj BM ORIENTADOR DA CÉLULA DE TECNOLOGIA DA INFORMAÇÃO

> Katiana Almeida de Brito ANALISTA DE SISTEMAS

Jefferson Silveira do Nascimento SUPERVISOR DO NÚCLEO DE DESENVOLVIMENTO DA CTI

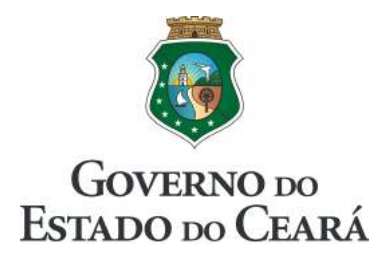

| 1. Introdução4                                                  |
|-----------------------------------------------------------------|
| 2. Fundamentação legal5                                         |
| 3. Objetivos do sistema                                         |
| 4. Orientações gerais                                           |
| 4.1. Cadastro de usuário                                        |
| <i>4.2. Requisitos</i>                                          |
| 4.3. Primeiro acesso7                                           |
| 4.4. Alterando a senha de acesso10                              |
| 5. Tela de início11                                             |
| 6. Regras de controle12                                         |
| 7. Auditoria e resiliência13                                    |
| 8. Criando um documento14                                       |
| 9. Visualizando um documento19                                  |
| 9.1. Ações na tela de visualização19                            |
| 9.2. Elementos do documento22                                   |
| 9.3. Código QR                                                  |
| 10. Tramitação24                                                |
| 10.1. Tramitando um documento25                                 |
| 10.2. Recebendo um documento tramitado25                        |
| 11. Alertas                                                     |
| 12. Repositório de anexos                                       |
| 12.1. Enviando um arquivo para o repositório                    |
| 12.2. Anexando um arquivo a um documento35                      |
| 13. Acessando documentos de outros setores                      |
| 14. Acessando os documentos criados por você, em qualquer setor |
| 15. Pesquisa textual                                            |
| 16. Estatísticas                                                |
| 17. Suporte45                                                   |

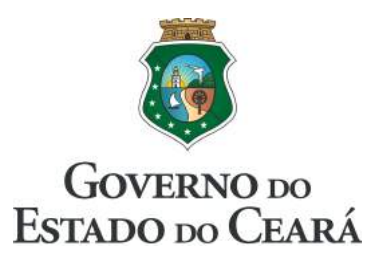

#### 1. Introdução

Para gerenciar os documentos oficiais, a Academia Estadual de Segurança Pública do Ceará disponibiliza aos servidores e colaboradores o **GeraDoc (Sistema Gerenciador de Documentos)**. Trata-se de um sistema eletrônico web que funciona como editor e gerenciador de documentos oficias padronizados.

De forma geral, as instituições públicas ou privadas são compostas por um número elevado de departamentos, como diretorias, coordenadorias, assessorias, células e núcleos. Nessa diversidade de setores é comum existir dificuldade em gerenciar, encontrar e manter as informações presentes nos diversos tipos de documentos, principalmente garantir características importantes delas, como sua confidencialidade, integridade e disponibilidade.

Cada tipo de documento possui características próprias: tamanho de fonte, espaçamento entre linhas, posição de data, bordas, cabeçalho, rodapé, numeração, paginação e assinatura do remetente. Ou seja, a estrutura de um ofício é diferente da estrutura de um despacho, por exemplo.

O GeraDoc permite que qualquer utilizador crie documentos oficiais padronizados. Por meio do sistema, além de criar o documento, é possível verificar suas versões anteriores, anexar arquivos digitalizados, acompanhar a tramitação, cadastrar alertas para acompanhamento, realizar pesquisas textuais nos documentos produzidos pelos demais utilizadores do sistema, entre outras ações.

Este manual tem como objetivo orientar o manuseio do GeraDoc e é destinado aos servidores e colaboradores dos órgãos e entidades que usarão o sistema para produzir documentos oficias padronizados. Desejamos uma excelente leitura e nos colocamos à disposição para novos esclarecimentos sobre a utilização do GeraDoc.

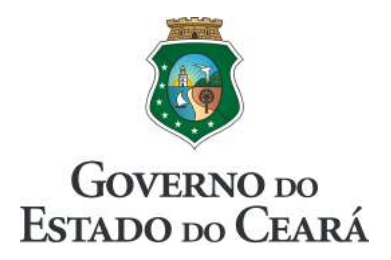

## 2. Fundamentação legal

- Lei nº 12.527, sancionada em 18 de novembro de 2011 Lei Federal de Acesso à Informação;
- Lei nº 15.175, sancionada em 28 de junho de 2012 Lei Estadual de Acesso à Informação;
- Decreto Nº 29.227, de 13 de março de 2008 Política de Segurança da Informação;
- Decreto Nº 29.255, de 09 de abril de 2008 utilização de *software* livre nos órgãos e entidades estaduais;
- Manual de Identidade Visual do Governo do Estado do Ceará

### 3. Objetivos do sistema

- Facilitar a criação de documentos oficiais padronizados nos diversos setores de instituições governamentais;
- Padronizar e manter as formas dos documentos;
- Controlar as numerações;
- Preservar as informações;
- Controlar níveis acessos e tipos de permissões;
- Possibilitar pesquisas textuais nos conteúdos dos documentos produzidos;
- Armazenar anexos digitalizados;
- Reduzir os custos com impressões;
- Emitir relatórios estatísticos de uso;

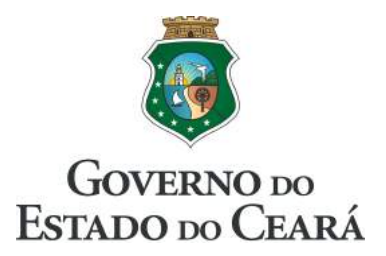

#### 4. Orientações gerais

#### 4.1. Cadastro de usuário

O cadastramento de servidores no GeraDoc ocorre da seguinte maneira:

- 1. Para solicitar o cadastro de um novo usuário, o responsável pelo setor deve enviar um e-mail para **<u>suporte@aesp.ce.gov.br</u>** contendo as seguintes informações:
  - a. Justificativa;
  - b. Nome e sigla do setor;
  - c. Nome completo do usuário;
  - d. CPF do usuário;
  - e. Contatos do usuário (telefone e e-mail);
- 2. A Coordenadoria de Tecnologia da Informação da AESP cadastra o novo usuário com perfil de redator.
- 3. Ao ser cadastrado, o usuário receberá um e-mail com uma senha provisória. Para acessar o GeraDoc pela primeira vez, ele deve fornecer seu próprio CPF e a senha fornecida por e-mail. No primeiro acesso, recomendamos que ele mude sua senha pessoal.

#### 4.2. Requisitos

Para acessar o GeraDoc, o utilizador precisa atender os seguintes requisitos:

- 1. Estar cadastrado (veja item 4.1);
- 2. Utilizar notebook ou computador de mesa conectado à internet;
- 3. Ter instalado no notebook ou computador um programa navegador de internet, recomendamos o uso do "Mozzilla Firefox, versão 44 ou posterior". Este guia foi elaborado para ser empregado nele;

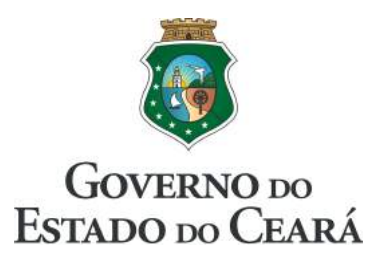

#### 4.3. Primeiro acesso

No primeiro acesso, é necessário adicionar o Certificado SSL.

Os passos seguintes são baseados no navegador "Mozzilla Firefox, versão 44":

- 1. Acesse o site <u>http://geradoc</u>
- 2. Você será redirecionado para o endereço https, com certificado ssl;
- 3. Clique no botão "Avançado";

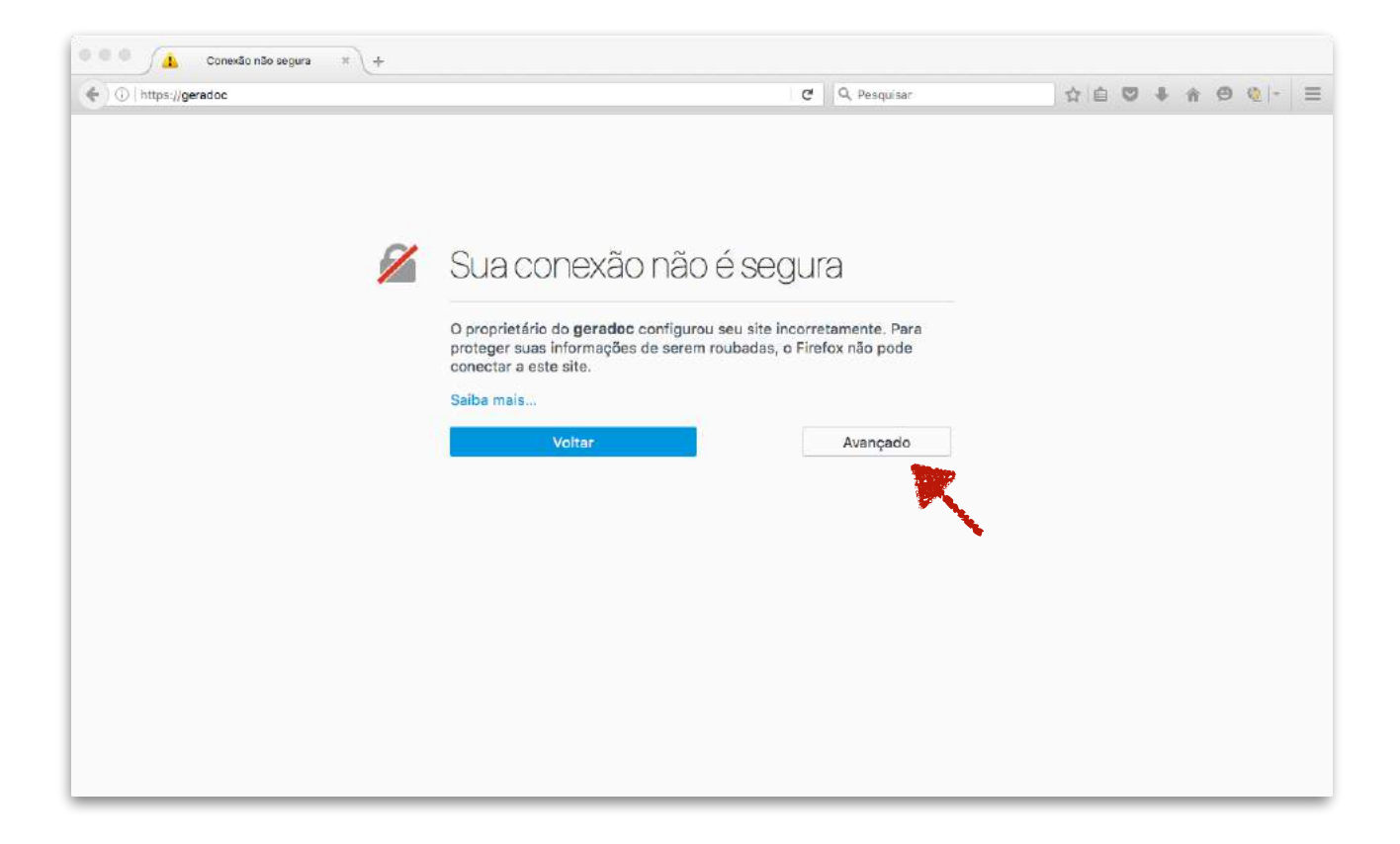

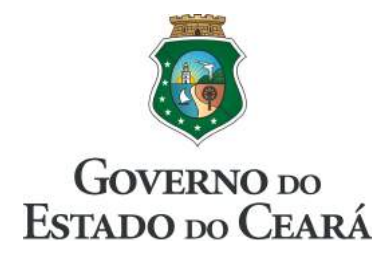

4. Em seguida, clique em "Adicionar exceção";

| 1 | Sua conexão não é segura                                                                                                    |                                                      |  |  |  |  |  |
|---|----------------------------------------------------------------------------------------------------|------------------------------------------------------|--|--|--|--|--|
|   | O proprietário do <b>sistemas.cb.ce.gov.br</b> co<br>incorretamente. Para proteger suas informa<br>Firefox não pode conectar a este site.      | onfigurou seu site<br>ções de serem roubadas, o      |  |  |  |  |  |
|   | Saiba mais                                                                                                    |                                                      |  |  |  |  |  |
|   | Voltar                                                                                                    | Avançado                                             |  |  |  |  |  |
|   | O servidor sistemas.cb.ce.gov.br usa um certif<br>O certificado não é considerado confiável poro<br>(Código do erro: sec_error_unknown_issuer) | ficado de segurança inválido.<br>que é autoassinado. |  |  |  |  |  |
|   | Adicionar exceção                                                                                                    |                                                      |  |  |  |  |  |

5. Depois disso, certifique-se que a caixa "Salvar esta exceção permanentemente" esteja selecionada e, em seguida, clique em "Confirmar exceção de segurança";

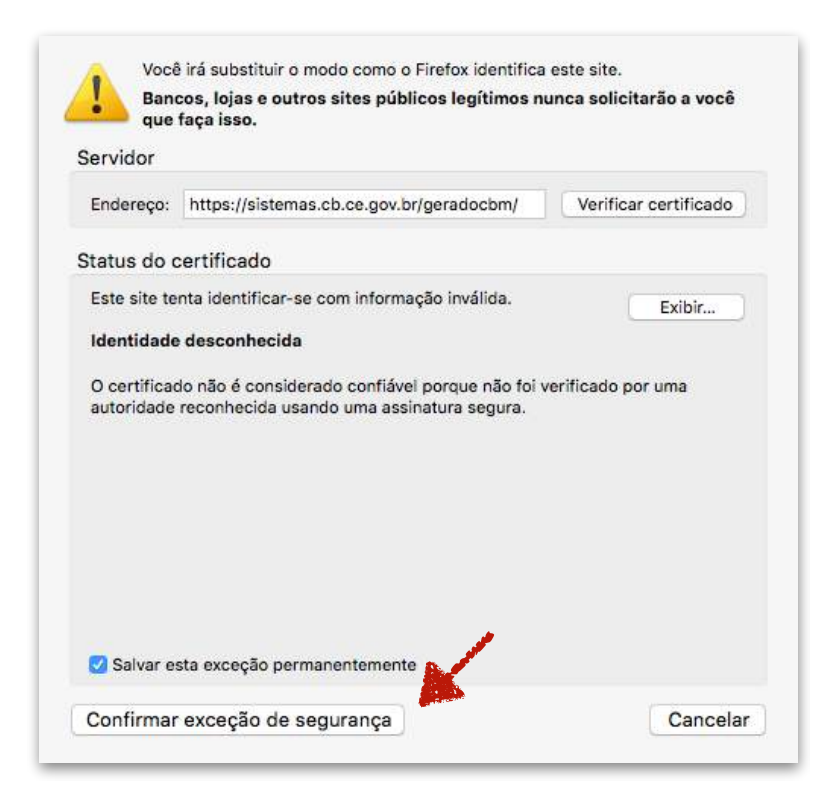

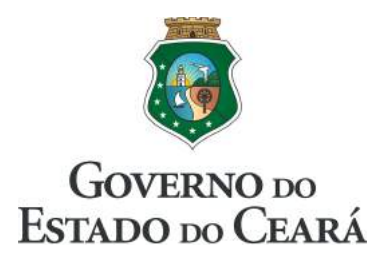

6. Na caixa "Login", insira o número de seu CPF e a senha provisória que você recebeu por e-mail ou telefone. Então, clique em "Entrar";

| 24/03/2016, quinta-feira                                                                                                    | GOVERNO DO<br>Estado do Ceará |
|----------------------------------------------------------------------------------------------------|-------------------------------|
| AESP CE                                                                                                    | Login                         |
| ACADEMIA ESTADUAL DE SEGURANÇA<br>PÚBLICA DO CEARÁ                                                                           | Informe o CPF                 |
|                                                                                                    | Informe a senha               |
| GeraDoc                                                                                                    | Entrar                        |
| Sistema Gerenciador de Documentos                                                                                            | Esqueci a senha 🔩             |
| Versão 2.8                                                                                                    |                               |
|                                                                                                    |                               |
| Melhor visualizado com:                                                                                                    |                               |
| Firefox                                                                                                    |                               |
| CTIC - Célula de Tecnologia da Informação e Comunicação. Telefone: (85) 3<br>Academia Estadual de Segurança Pública do Ceará | 296-0015                      |

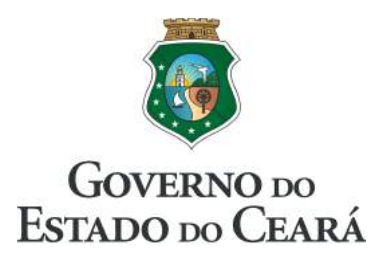

#### 4.4. Alterando a senha de acesso

#### É importante lembrar que:

- I. A senha é de uso pessoal e intransferível;
- II. O usuário pode responder por toda atividade executada por meio de sua identificação.

Siga os passos:

1. Clique em "Perfil", localizado no menu, em seguida, clique em "Minha senha".

| 26/03/2016, segunda-feira                      | U                      | JÁRIO: TARSO LEITE       | - 19           | rel: administrador |              | 🔳 03h:26r | n:17s restante |         | GOVERNO 10<br>ESTADO 100 CEAR |
|------------------------------------------------|------------------------|--------------------------|----------------|--------------------|--------------|-----------|----------------|---------|-------------------------------|
| () AESP                                        | CE                     |                          | Documentos     |                    | L.           |           |                |         | GeraDoc<br>Versão 2.8         |
| Documentos • 🔤 R                               | epositório 🛛 💠 Adminis | tração - 🖌 Ferramentas - | 1 Perfil - 1   | 5 Sobre 🛛 F        | ale conosco  | () Sair   |                |         |                               |
| + Novo 🚨 Entrada 🚺                             | A Meus documentos      | Setor: CTI/COGAF/AB      | S @ Meu cadast | 0                  |              |           |                |         |                               |
| Identificação                                  |                        | Assunto                  | Amina senn     | wriado em          |              |           | Ação           |         |                               |
| I N° 2<br>TI/COGAF/AESP                        | EXEMPLO DE DOCUME      | NTO                      | JOSÉ ANTÔNIO   | 45, 53/2016        | Q Visualizar | Exportar  | 🔗 Alterar      |         |                               |
| I Nº 1<br>TI/COGAF/AESP                        | EXEMPLO DE COMUNIC     | CAÇÃO INTERNA            | TARSO LEITE    | 28/03/2016         | Q Vstalizar  | Exportar  | 🥜 Alterar      | Público | 🙁 Cancelar                    |
| F Nº 1<br>TI/COGAF/AESP                        | EXEMPLO DE OFÍCIO      |                          | TARSO LEITE    | 25/03/2016         | Q Visualizar | Exportar  | 🥜 Alterar      | Públice | Cancelar                      |
| <ol> <li>registres entre (29/03/201</li> </ol> | e 28/03/2016           |                          |                |                    |              |           |                |         |                               |

2. Preencha os campos e clique em "Salvar".

| * Senha atual: | Senha atual       |                                                                                                    |
|----------------|-------------------|----------------------------------------------------------------------------------------------------|
| * Nova Senha:  | Nova Senha        |                                                                                                    |
| * Confirmação: | Confirmação       |                                                                                                    |
|                | A                 | and the second second se |
|                | ← Voltar ✓ Salvar |                                                                                                    |

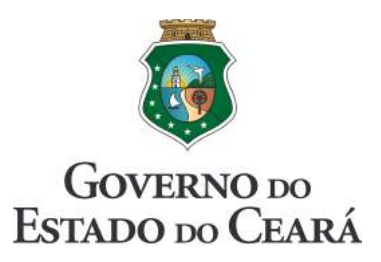

#### 5. Tela de início

Após efetuado o login, ao entrar no sistema o usuário irá se deparar com a tela principal. Por padrão, na tela principal são listados todos os documentos do seu setor criados nos últimos 12 (doze) meses.

Dentre os principais elementos dessa tela podemos destacar o menu principal, o menu secundário, a lista de documentos e seus respectivos botões de ação.

| and a second second sec | /documento                 |                    |                | C Q Pes           | quisar        |           | 合自 6           | 2 4 ft    | @ @ -                       |
|----------------------------------------------------------------------------------------------------|----------------------------|--------------------|----------------|-------------------|---------------|-----------|----------------|-----------|-----------------------------|
| 25/03/2016, sexta-feira                                                                                                    | Usuário                    | TARSO LEITE        | NÍv            | el: administrador |               | 🕱 03h:52i | m:47s restante | . 8       | GOVERNO DO<br>ESTADO DO CLA |
| AESP                                                                                                    | CE<br>De seguirança        |                    | Documentos     |                   |               |           |                |           | GeraDoo<br>Versão 2.8       |
| Documentos -                                                                                                    | Repositório 🚯 Administraçã | ão - 🖌 Ferramentas | - 💄 Perfil - 🖌 | Sobre 🛛 F         | ale conosco   | () Sair   |                |           |                             |
| + Novo 🛛 🚨 Entrada 🕕                                                                                                    | 🔒 Meus documentos  🧰       | Setor: CTI/COGAF/A | ESP Q Pes      | quisa             |               |           |                |           |                             |
| Identificação                                                                                                    | A                          | ssunto             | Autor          | Criado em         |               |           | Ação           |           |                             |
| I Nº 1<br>TI/COGAF/AESP                                                                                                    | EXEMPLO DE COMUNICAÇÃ      | O INTERNA          | TARSO LEITE    | 24/03/2016        | Q Visualizar  | Exportar  | 🥜 Alterar      | 🞯 Público | 🙁 Cancelar                  |
| IF Nº 1<br>TI/COGAF/AESP                                                                                                    | EXEMPLO DE OFÍCIO          |                    | TARSO LEITE    | 24/03/2016        | Q, Visualizar | Exportar  | 🥜 Alterar      | Público   | 🛛 Cancelar                  |
| 2 registros entre (26/03/20                                                                                                    | 15 e 25/03/2016            |                    |                |                   |               |           |                |           |                             |
|                                                                                                    |                            |                    |                |                   |               |           |                |           |                             |
|                                                                                                    |                            |                    |                |                   |               |           |                |           |                             |
|                                                                                                    |                            |                    |                |                   |               |           |                |           |                             |
|                                                                                                    |                            |                    |                |                   |               |           |                |           |                             |
|                                                                                                    |                            |                    |                |                   |               |           |                |           |                             |
|                                                                                                    |                            |                    |                |                   |               |           |                |           |                             |
|                                                                                                    |                            |                    |                |                   |               |           |                |           |                             |

Para retornar a esta tela, clique a qualquer momento no menu "Documentos" e, em seguida, em "Lista".

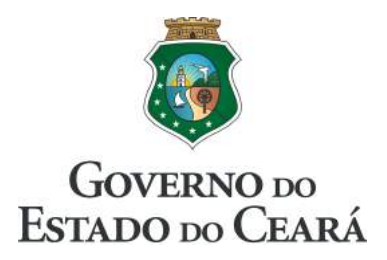

### 6. Regras de controle

- I. Assim que um documento é produzido ele se torna **público para consulta** e:
  - a. os demais utilizadores do sistema podem visualizar o conteúdo, que fica disponível para pesquisas;
  - b. o autor pode alterar, cancelar ou tornar o documento privado;
  - c. uma vez tornado privado, apenas o autor pode ter acesso ao documento;
  - d. o processo de tornar o documento privado pode ser desfeito ao clicar no botão "Privado";
  - e. documentos privados não podem ser tramitados, uma vez que pelo menos um dos funcionários do setor de destino terá acesso ao documento tramitado, por meio do GeraDoc ou fisicamente.
- II. Os usuários do mesmo setor do autor, a critério do chefe, também podem alterar o conteúdo do documento produzido pelo autor original, basta que o responsável pelo setor solicite (ver item );

#### III.Quando um documento é **cancelado**:

- a. ele deixa de ser público;
- b. seu conteúdo não pode ser pesquisado;
- c. nem mesmo o autor pode alterar um documento cancelado, apenas visualizar seu conteúdo para possíveis referências;
- d. a ação de cancelamento não pode ser desfeita.

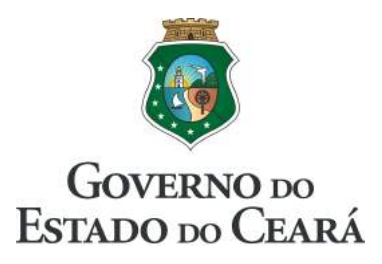

As ações de tornar um documento público, privado e cancelá-lo estão disponíveis na coluna "Ação", da lista de documentos, conforme ilustrado nas figuras abaixo:

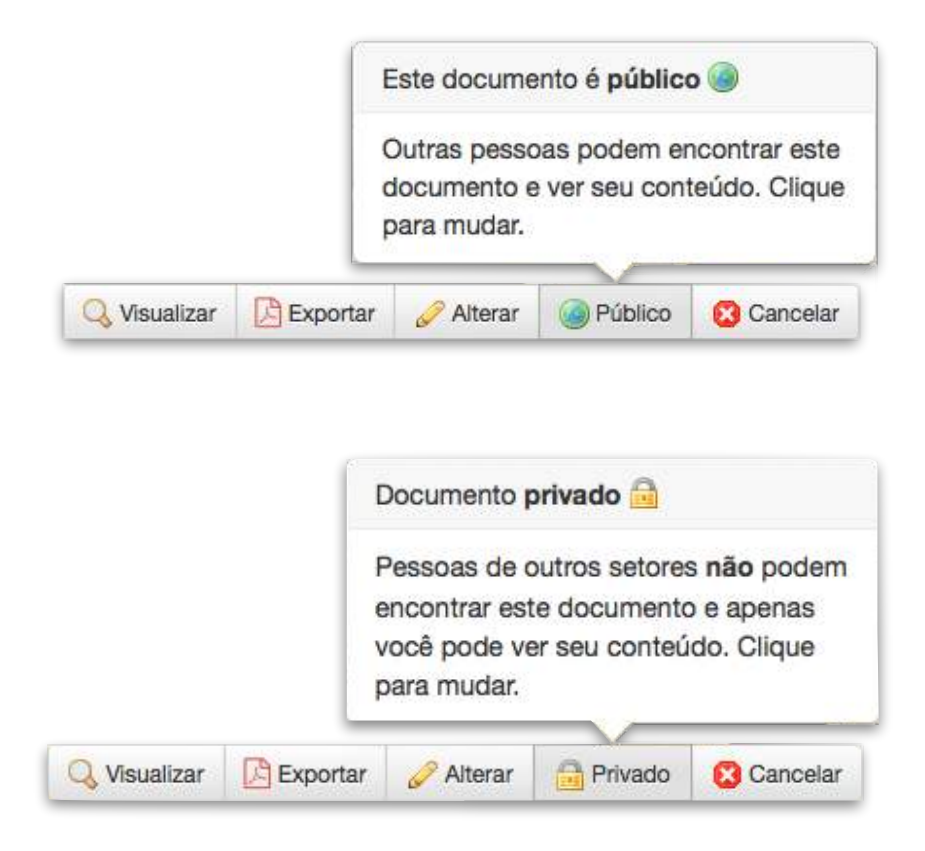

### 7. Auditoria e resiliência

- I. Todas as ações de criação, alteração, visualização, exportação, cancelamento e pesquisa **são armazenadas para possíveis auditorias**;
- II. Os registros das ações de cada usuário são armazenados por um período mínimo de 1 (um) ano, ou a critério do administrador do sistema;
- III.Periodicamente, são realizadas cópias de segurança do sistema por completo, incluindo o banco de dados;

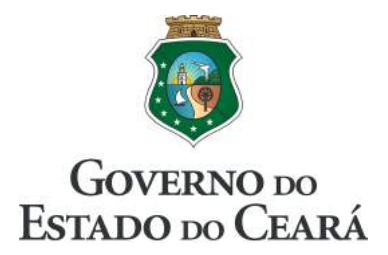

#### 8. Criando um documento

1. Na tela inicial do sistema, clique no botão "Novo";

| Cost Cost<                                                                                                    | and a second second of a local bill | /documento             |                          |              | C Q Pes           | quisar       |          | ·☆ 自 5         | 2 4 A     | ⊕ Q -                        |
|----------------------------------------------------------------------------------------------------|-------------------------------------|------------------------|--------------------------|--------------|-------------------|--------------|----------|----------------|-----------|------------------------------|
| Contraction                                                                                                    | 25/03/2016, sexta-teira             | Usu                    | IÉMIN: TARSO LEITE       | NİV          | el: administrador |              | 🗶 03h:52 | m:47s restante | • (       | GOVERNO 200<br>ESTADO 200 CL |
| Documentos - Image: Personation of Administração -    Personation of Administração - Personation of Administração -   Novo - Entrada -   Image: Personation of Administração - Assurto -   Autor Criado em   Ação   Image: Personation of Administração - Assurto -   Autor Criado em   Ação   Image: Personation of Administração - Assurto -   Autor Criado em   Ação   Image: Personation of Administração - Assurto -   Criado em Ação   Image: Personation of Administração - Assurto -   Anterar Problec of Cancelar   F Nº 1 Exempto de oricito -   Trades Personation of Administração - Trades O LEITE   24/03/2016 Quisuatizar De Expontar -   Amerar @ Público O Cancelar   Projectos entre (26/05/2015) e (26/05/2015)                                                                                                    | () AESP                             |                        | <b>I</b>                 | Documentos   |                   |              |          |                |           | GeraDo<br>Versão 2.8         |
| Nono       Entrada (i)       Meus documentos       Storr.       CTI/COGAF/AESP       Q Pesquisa         Nº 11/COGAF/AESP       Q Attor       Citado em       Ação         Nº 11/COGAF/AESP       EXEMPLO DE COMUNICAÇÃO INTERNA       TARSO LETTE       24/03/2016       Visualizar       Exportar       Atterar       Público       Cancelar         F Nº 1       EXEMPLO DE OFICIO       TARSO LETTE       24/03/2016       Visualizar       Exportar       Atterar       Público       Cancelar         7 Nº 1       EXEMPLO DE OFICIO       TARSO LETTE       24/03/2016       Visualizar       Exportar       Atterar       Público       Cancelar         2) registros entre (26/03/2015) e (26/03/2015)       Exportar       Atterar       Público       Cancelar                                                                                                    | Documentos -                        | Repositório 🔅 Administ | tração - 🖌 Ferramentas - | 💄 Perfil 🔹 🖌 | Sobre 🖂 F         | ale conosco  | () Sair  |                |           |                              |
| Assunto     Autor     Criado em       IN* 10, AGO     EXEMPLO DE COMUNICAÇÃO INTERNA     TARSO LEITE     24/03/2016     Visualizar E Exportar Aterar @ Público @ Cancelar       F Nº 1<br>TI/COGAF/AESP     EXEMPLO DE OFICIO     TARSO LEITE     24/03/2016     Visualizar E Exportar Aterar @ Público @ Cancelar       2 registros entire 26/08/2015 e 26/08/2015     Exemplo de OFICIO     TARSO LEITE     24/03/2016                                                                                                    | + Novo 🛛 🖨 Entrada 🕕                | A Meus documentos      | Setor: CTI/COGAF/AES     | SP Q Pee     | quisa             |              |          |                |           |                              |
| INPLACE       EXEMPLO DE COMUNICAÇÃO INTERNA       TARSO LEITE       24/03/2016       Image: Telescontar image: Telescontar image: Teles | ntificação                          |                        | Assunto                  | Autor        | Criado em         |              |          | Ação           |           |                              |
| F N° 1<br>TARSO LETTE 24/03/2016 Q. VISUAIIZAR DE DOFORT PARATA DE DOFORT<br>2 registros éntre (26/03/2016) e (26/03/2016)                                                                                                    | INº 1<br>TI/COGAF/AESP              | EXEMPLO DE COMUNIC     | AÇÃO INTERNA             | TARSO LEITE  | 24/03/2016        | Q Visualizar | Exportar | 🥜 Alterar      | Público   | Cancelar                     |
| 2) registros entre (26/03/2016) e (25/03/2016)                                                                                                    | F Nº 1<br>TI/COGAF/AESP             | EXEMPLO DE OFÍCIO      |                          | TARSO LEITE  | 24/03/2016        |              | Exportar | 🥜 Alterar      | 🗿 Público | 🙆 Cancelar                   |
|                                                                                                    | 2) registros entre (26/03/20        | 15 e 25/03/2016        |                          |              |                   |              |          |                |           |                              |

2. No painel "Informações do Documento", perceba que os campos de preenchimento obrigatório estão destacados com asterisco vermelho (\*). Comece selecionando um remetente;

| 25/03/2016, sexta-feira |                      | Usuário: TARSO LEITE               | Nivel: administrador           | 🕱 03h:46m:18s restantes. | GOVERNO DO<br>ESTADO DO CEARÍ |
|-------------------------|----------------------|------------------------------------|--------------------------------|--------------------------|-------------------------------|
|                         |                      |                                    | Novo                           |                          | GeraDoc<br>Versão 2.8         |
| Documentos -            | Repositório 🏾 🖨 Adri | ninistração - 🖌 Ferramentas - 💄 Pe | erfil • 🖒 Sobre 🖂 Fale conosco | () Sair                  |                               |
|                         |                      | Informações d                      | do documento                   |                          |                               |
|                         | * Remetente          | SELECIONE UM REMETENTE             | · ·                            | 0                        |                               |
|                         | Setor                |                                    |                                | 0                        |                               |
|                         | Assinatura           |                                    |                                |                          |                               |
|                         | * Tipo               | SELECIONE UM TIPO -                | * Data 25/03/2016              |                          |                               |
|                         | * Assunto            |                                    |                                | Ì                        |                               |
|                         |                      |                                    |                                |                          |                               |
|                         |                      | X Cancelar                         | Salvar 🖌                       |                          |                               |
|                         |                      |                                    |                                |                          |                               |

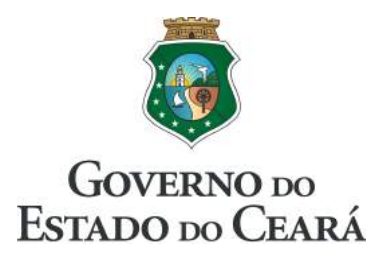

- 2. Após selecionar o remetente, os campos "Setor" e "Assinatura" serão automaticamente preenchidos com os dados do remetente;
- 3. O campo "Data" traz por padrão a data atual. Caso queira mudar, basta clicar sobre o campo e escolher o dia;

| * Remetente | TARSO DE CASTRO GONÇALVES LEITE                      |                                      |                           |                      |                                  |                                    |                                   | 3                          |                                                                        |
|-------------|------------------------------------------------------|--------------------------------------|---------------------------|----------------------|----------------------------------|------------------------------------|-----------------------------------|----------------------------|------------------------------------------------------------------------|
| Setor       | ATI/CBMCE                                            |                                      |                           |                      |                                  |                                    | •                                 | 3                          |                                                                        |
| Assinatura  | TARSO DE CASTRO GONÇA<br>ORIENTADOR DA CÉLULA DE TEC | ALVES LEITE - MAJ<br>NOLOGIA DA INFO | BM<br>RMAÇĂ               | 0                    |                                  |                                    |                                   |                            |                                                                        |
| * Tipo      | SELECIONE UM TIPO -                                  | * Data                               | 12/0                      | )3/20 <sup>.</sup>   | 16                               |                                    | -                                 |                            |                                                                        |
|             |                                                      |                                      |                           |                      |                                  |                                    |                                   |                            |                                                                        |
| * Assunto   |                                                      |                                      | 0                         |                      | Mar                              | ço 20                              | )16                               |                            | 0                                                                      |
| * Assunto   |                                                      |                                      | 0<br>Dom                  | Seg                  | Mar<br>Ter                       | ço 20<br>Qua                       | 016<br>Qui                        | Sex                        | o<br>Sáb                                                               |
| * Assunto   |                                                      |                                      | Dom                       | Seg                  | Mar<br>Ter<br>1                  | ço 20<br>Qua<br>2                  | Qui<br>3                          | Sex                        | Sáb                                                                    |
| * Assunto   |                                                      |                                      | Dom                       | Seg<br>7             | Mar<br>Ter<br>1                  | ço 20<br>Qua<br>2<br>9             | 016<br>Qui<br>3<br>10             | Sex<br>4<br>11             | <ul> <li>Sáb</li> <li>5</li> <li>12</li> </ul>                         |
| * Assunto   |                                                      |                                      | 0<br>Dom<br>6<br>13       | Seg<br>7<br>14       | Mar<br>Ter<br>1<br>8<br>15       | ço 20<br>Qua<br>2<br>9<br>16       | 016<br>Quí<br>3<br>10<br>17       | Sex<br>4<br>11<br>18       | 0<br>Sáb<br>5<br>12<br>19                                              |
| * Assunto   |                                                      |                                      | 0<br>Dom<br>6<br>13<br>20 | Seg<br>7<br>14<br>21 | Mar<br>Ter<br>1<br>8<br>15<br>22 | ço 20<br>Qua<br>2<br>9<br>16<br>23 | 016<br>Qui<br>3<br>10<br>17<br>24 | Sex<br>4<br>11<br>18<br>25 | <ul> <li>Sáb</li> <li>5</li> <li>12</li> <li>19</li> <li>26</li> </ul> |

4. Em seguida, escolha um tipo de documento no campo "Tipo";

| * Remetente | TARSO DE CASTRO GONÇALVES LEIT                 | E                                         | •            | 0 |
|-------------|------------------------------------------------|-------------------------------------------|--------------|---|
| Setor       | ATI/CBMCE                                      |                                           |              | 0 |
| Assinatura  | TARSO DE CASTRO GOI<br>ORIENTADOR DA CÉLULA DE | NÇALVES LEITE - MAJ<br>FECNOLOGIA DA INFO | BM<br>RMAÇÃO |   |
| * Tipo      | SELECIONE UM TIPO •                            | * Data                                    | 12/03/2016   |   |
| * Assunto   |                                                |                                           | 1            |   |

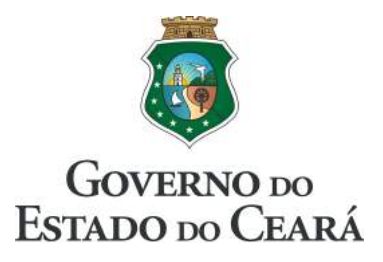

- 5. Ao escolher um tipo de documento, surgirão os campos específicos do tipo selecionado;
- 6. Informe o "Assunto" e, caso necessário, preencha o campo "Referência";

| 0            | Informações do documento                                                                     |
|--------------|----------------------------------------------------------------------------------------------|
| * Remetente  | TARSO DE CASTRO GONÇALVES LEITE                                                              |
| Setor        | ATI/CBMCE                                                                                    |
| Assinatura   | TARSO DE CASTRO GONÇALVES LEITE - MAJ BM<br>ORIENTADOR DA CÉLULA DE TECNOLOGIA DA INFORMAÇÃO |
| * Tipo       | OFÍCIO • Data 12/03/2016                                                                     |
| * Assunto    | Exemplo de Oficio                                                                            |
| Referência   | Comunicação Interna Nº 1/2016 - ATI/CBMCE                                                    |
|              | Q pesquisa textual                                                                           |
| * Para       | ☑ Código-Fonte     B     I     U     S     ×₂     ײ     Ix                                   |
|              |                                                                                              |
|              |                                                                                              |
|              |                                                                                              |
|              | 4                                                                                            |
|              | Esta sessão expira em 03h:40m:37s                                                            |
| * Redação    |                                                                                              |
| Código-Fonte |                                                                                              |
| Ta • A • O   |                                                                                              |
|              |                                                                                              |
|              |                                                                                              |
|              |                                                                                              |
|              |                                                                                              |
|              |                                                                                              |
|              |                                                                                              |
|              |                                                                                              |
|              |                                                                                              |
|              | 4                                                                                            |

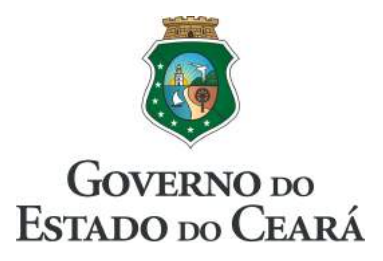

7. O campo "Para" pode ser preenchido utilizando a pesquisa textual, digitando parte do nome do destinatário e clicando em uma das opções que surgirem. Ou diretamente, de acordo com os dados do destinatário do documento;

| Q pesquisa textual                                                                                            |                     |
|----------------------------------------------------------------------------------------------------|---------------------|
| Ocódigo-Fonte B I U S x₂ x² I <sub>x</sub> ≡ Ξ Ξ ≡                                                            |                     |
| Q juli<br>À Ilma. Sra.<br>Juliany Freire de Oliveira Leite - Capită QOBM<br>Assessora de Comunicação do CBMCE |                     |
| body                                                                                                    |                     |
| Q pesquisa textual                                                                                            |                     |
| Ocódigo-Fonte B I U S x₂ x² Ix ≧ Ξ Ξ Ξ                                                                        |                     |
| À Ilma. Sra.<br>Juliany Freire de Oliveira Leite - Capitã QOBM<br>Assessora de Comunicação do <u>CBMCE</u>    | Você pode<br>editar |
| body                                                                                                    |                     |

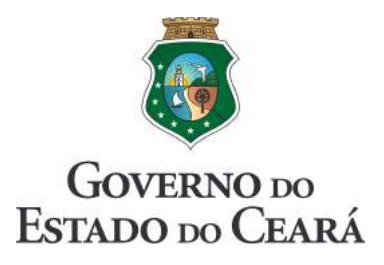

8. Fique atendo ao relógio que mostra o tempo restante de sua permanência no sistema;

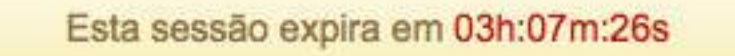

9. Em seguida, preencha o campo "Redação". O corretor ortográfico vem ativado por padrão. A barra de ferramentas traz botões com os recursos mais comuns, como formatação de fonte, alinhamento, marcadores, inserir figuras e tabelas;

\* Redação

| <sup>C</sup> ódigo-Fonte <sup>C</sup> <sup>C</sup> |
|----------------------------------------------------------------------------------------------------|
|                                                                                                    |
| Senhora Assessora,                                                                                                    |
| Vivamus rutrum mauris eu nisl rutrum, non varius felis porta. Donec lacinia lorem vitae tortor<br>euismod iaculis. In consectetur nibh eu convallis scelerisque. Fusce ac auctor quam, non sodales<br>ante. Phasellus sed ligula aliquet, eleifend eros sit amet, venenatis neque. Nunc eget nibh eu eros<br>malesuada blandit. Aenean at purus id lacus vulputate porta. Aliquam nec mi eget justo faucibus<br>lacinia eget nec arcu. Integer laoreet, mi eget ultricies varius, dui nulla aliquet ligula, eu semper<br>metus nunc a ante. Vestibulum dictum laoreet libero quis molestie. Fusce sollicitudin ultricies<br>tempus. Phasellus aliquam orci lacus, non tempus arcu cursus at. Vivamus consectetur ex sed purus<br>ullamcorper, a pellentesque purus vulputate.<br>Atenciosamente,                                                                                                    |
| body                                                                                                    |

10. Por fim, após redigir seu texto, clique no botão "Salvar";

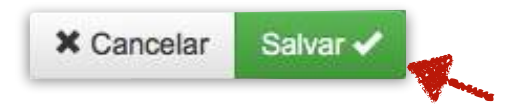

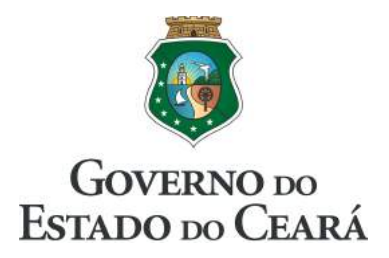

### 9. Visualizando um documento

#### 9.1. Ações na tela de visualização

Após o documento ser criado, o sistema disponibiliza uma pré-visualização de como o será seu aspecto ao ser impresso.

| + Voltar Exporta | ar 🕜 Alterar 🕓 Versões                                 | Tramitação                                             | 👗 Carimbo 🗸 🤞                      | Alerta 🗞 Anexos                                               |
|------------------|--------------------------------------------------------|--------------------------------------------------------|------------------------------------|---------------------------------------------------------------|
|                  | ESP CE<br>DEMIA FETADUAL DE SEGURANÇA<br>LICA DO CEARĂ |                                                        |                                    | TERNO DO<br>ADO DO ČEARÁ<br>ia da Segarança Póblica<br>Social |
| Ofício Nº 1/2    | 016 - CTI/COGAF/AESP                                   |                                                        |                                    |                                                               |
| N                |                                                        |                                                        | Fortaleza, 25 de                   | março de 2016.                                                |
| A Vossa Exce     | lência                                                 | 200                                                    |                                    |                                                               |
| Sr. JOSE HE      | RLINIO DUTRA - CEL.                                    | PM                                                     |                                    |                                                               |
| Diretor Geral    | da AESP/CE                                             |                                                        |                                    |                                                               |
| Assunta: Exa     | amplo de Ofício                                        |                                                        |                                    |                                                               |
| Referência: (    | Outro documento qualquer                               |                                                        |                                    |                                                               |
|                  | suuo dobumento quarquer                                |                                                        |                                    |                                                               |
| Senhor Direto    | or,                                                    |                                                        |                                    |                                                               |
|                  |                                                        |                                                        |                                    |                                                               |
| Sed dignissin    | n lorem et ornare facilisis.                           | Aenean posuere                                         | aliquam tortor, n                  | nec tempus nibh                                               |
| porta ut. Ves    | tibulum consequat mauris                               | odio, sit amet a                                       | aliquet elit pretin                | um eu. Aenean                                                 |
| dictum volutp    | pat felis, quis gravida null                           | a aliquet tristique                                    | . Donec est ante                   | e, ultricies vitae                                            |
| rhoncus sit a    | met, mattis eu sapien. Int                             | teger pulvinar, ex                                     | ac pellentesque                    | e tincidunt, nisi                                             |
| mauris imper     | diet justo, iaculis laoreet s                          | em dui at eros. S                                      | ed bibendum dig                    | znissim nunc sit                                              |
| amet finibus.    | Praesent libero est, tempor                            | ac nisi at, suscipit                                   | t pellentesque ma                  | assa. Duis lorem                                              |
| odio, consecto   | etur sit amet dolor a, rhoncu                          | us pellentesque tor                                    | tor.                               |                                                               |
|                  |                                                        |                                                        |                                    |                                                               |
| Respeitosame     | ente,                                                  |                                                        |                                    |                                                               |
|                  |                                                        |                                                        |                                    |                                                               |
| ORI              | TARSO DE CASTRO (<br>ENTADOR DA CÉLULA                 | GONÇALVES LE<br>DE TECNOLOGI                           | ITE - <b>MAJ BM</b><br>A DA INFORM | AÇÃO                                                          |
|                  |                                                        |                                                        |                                    |                                                               |
|                  |                                                        |                                                        |                                    |                                                               |
|                  |                                                        |                                                        |                                    |                                                               |
|                  |                                                        |                                                        |                                    |                                                               |
|                  |                                                        |                                                        |                                    |                                                               |
|                  |                                                        |                                                        |                                    |                                                               |
|                  | ACADEMIA ESTADUAL DE SE<br>Av. Presidente Costa e S    | GURANÇA PÚBLICA DO                                     | CEARÁ - AESP/CE<br>: 60761-505     | 222 1 12                                                      |
|                  | Fone/Fax: (85)<br>OF Nº 1                              | ) 3296-0469 - Fortaleza, Cea<br>/2016 - CTI/COGAF/AESP | ırá                                | página x de x                                                 |

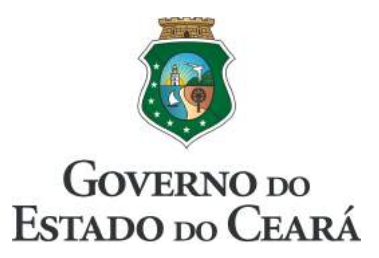

Nessa tela, além da visualização prévia do documento, também estão disponíveis botões com ações específicas.

- 1. O botão "Voltar" irá direcioná-lo para a tela inicial com a lista de documentos produzidos;
- 2. O botão "Exportar" gera o arquivo do documento no formato PDF. Recomendamos efetuar o download, antes de imprimi-lo;
- 3. O botão "Alterar" irá direcioná-lo para a tela de edição do documento;
- 4. Ao clicar no botão "Versões" será apresentada a tela de histórico do documento, com as últimas versões salvas;

| Item | Data                | Ações                       |  |
|------|---------------------|-----------------------------|--|
| 37   | 12/03/2016 20:23:40 | Q Visualizar texto completo |  |
| 36   | 12/03/2016 20:22:55 | Q Visualizar texto completo |  |
| 35   | 12/03/2016 20:22:08 | Q Visualizar texto completo |  |
| 34   | 12/03/2016 20:21:25 | Q Visualizar texto completo |  |

5. Ao clicar no botão "Tramitação" será apresentada a tela de Tramitação, que será detalhada posteriormente neste guia;

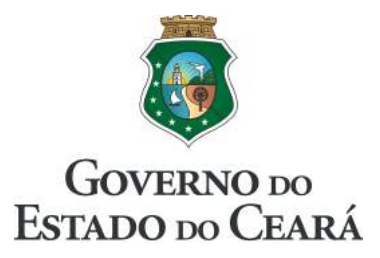

6. Ao clicar no botão "Carimbo", será mostrado um menu com os carimbos disponíveis, selecione quantos carimbos forem necessários;

| + Voltar 🛛 🖉 Exportar 🥜 Alterar 💽 Versões 🛃 Tramitaç | ção 👱 Carimbo 🗕 🖓 Anexos        |
|------------------------------------------------------|---------------------------------|
|                                                      | De página ✓<br>De 2ª Via        |
|                                                      | De confidencial V               |
| ACADEMIA ESTADUAL DE SEGURANÇA<br>PÚBLICA DO CEARĂ   | De urgente gurança Pública      |
| Oficio Nº 1/2016 - CTI/COGAF/AESP                    |                                 |
|                                                      | Fortaleza, 25 de março de 2016. |
| A Vossa Excelência                                   |                                 |
| Sr. JOSÉ HERLÍNIO DUTRA - CEL. PM                    |                                 |
| Diretor Geral da AESP/CE                             |                                 |
|                                                      | IMI                             |
| Assunto: Exemplo de Oficio                           | NO.                             |
| Referência: Outro documento qualquer                 | 15                              |
|                                                      | N.                              |
|                                                      |                                 |

- 7. O botão "Alerta" abre uma janela para cadastro de Alertas no documento, que será detalhada mais a frente.
- 8. O botão "Anexo" abre uma janela para a inclusão de anexos no documento, que será detalhada posteriormente;

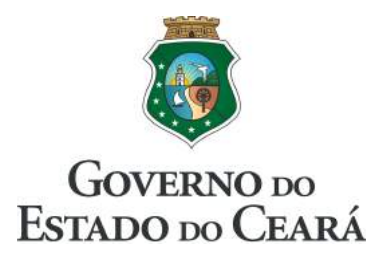

#### 9.2. Elementos do documento

No Geradoc, Os elementos que compõem o documento e suas posições variam de acordo com o tipo de documento.

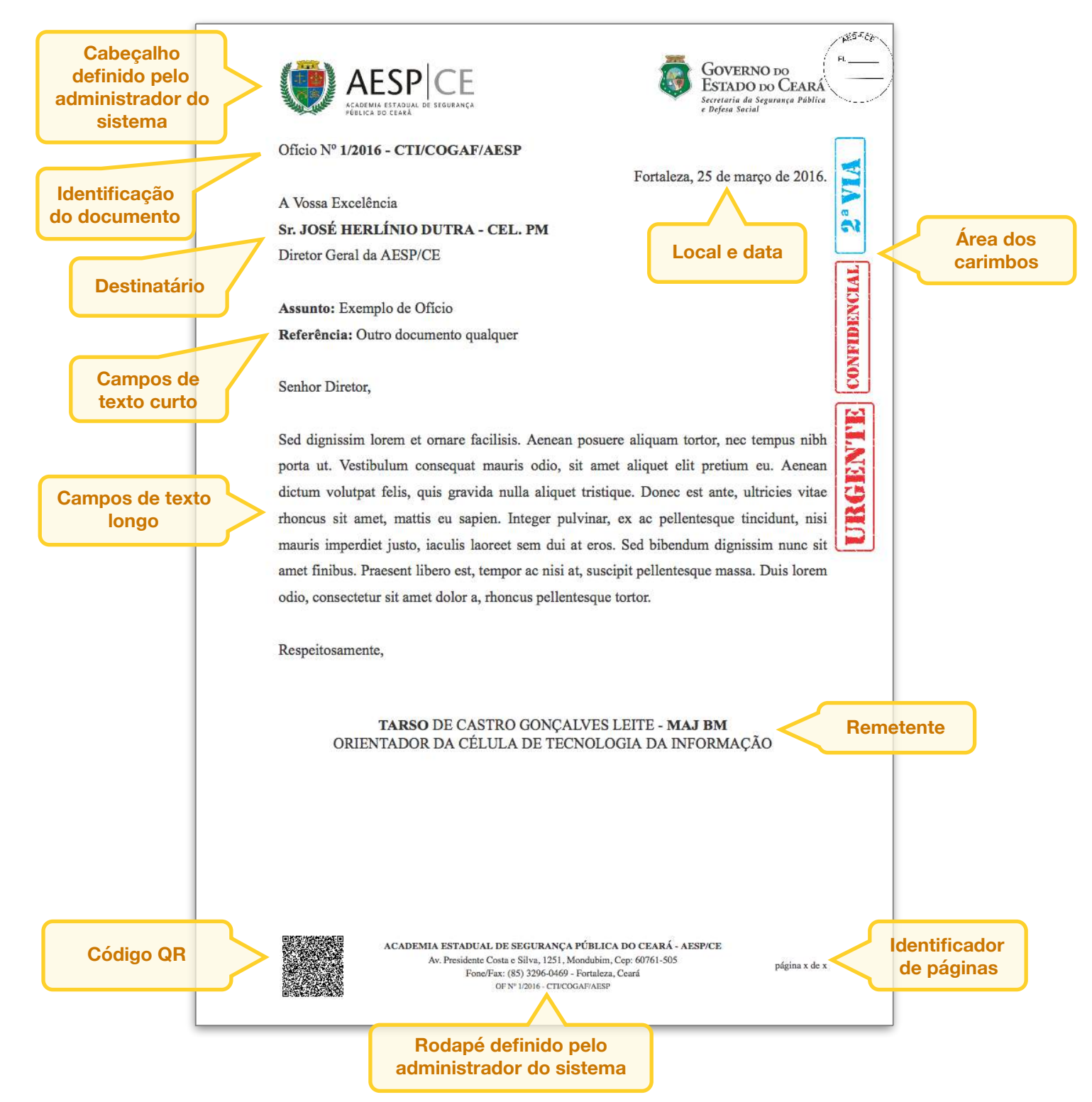

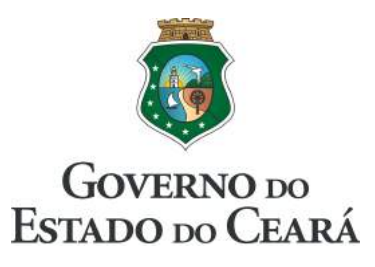

9.3. Código QR

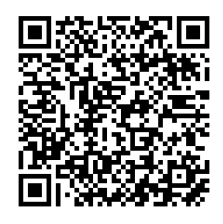

O código QR (sigla do inglês *Quick Response*) é um código de barras com duas dimensões que pode ser lido por um *smartphone* equipado com câmera.

No documento produzido pelo GeraDoc, o código QR é um elemento fornecedor de dois atributos básicos da segurança da informação, sua integridade e a autenticidade.

Ao escanear o código QR impresso em um documento produzido pelo GeraDoc podemos conferir outras informações do documento, como o autor, a data e a hora da última versão.

Siga os passos:

- 1. Instale um aplicativo leitor de código QR em seu *smartphone* (para dispositivos Android, remendamos o QR Droid);
- 2. Após instalado, abra o aplicativo e aponte a câmera para o código QR impresso no documento;
- 3. Aguarde o resultado do escaneamento;

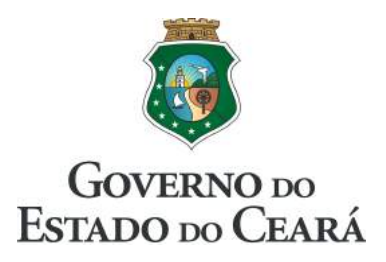

#### 10. Tramitação

Ao clicar no botão "Tramitação", disponível na visualização do documento (ver item 9) , será apresentada a tela de Tramitação a seguir:

|                                   |                                                                                                    | Detalhes do doc  | umento |  |  |  |  |  |
|-----------------------------------|----------------------------------------------------------------------------------------------------|------------------|--------|--|--|--|--|--|
| Documento                         | Documento OF Nº 1 - ATI/CBMCE Q Visualizar                                                            |                  |        |  |  |  |  |  |
| Assunto                           | Assunto Exemplo de Oficio                                                                             |                  |        |  |  |  |  |  |
| Origem                            | ASSESSORIA DE TECNO                                                                                   | LOGIA DA INFORMA | ÇÃO    |  |  |  |  |  |
| Destino informado<br>no documento | À Ilma. Sra.     Juliany Freire de Oliveira Leite - Capitã QOBM     Assessora de Comunicação do CBMCE |                  |        |  |  |  |  |  |
|                                   |                                                                                                    | Envio            |        |  |  |  |  |  |
| Setor de destino                  | Setor de destino SELECIONE O DESTINO                                                                  |                  |        |  |  |  |  |  |
|                                   | Histórico da tramitação                                                                               |                  |        |  |  |  |  |  |
| Data do envio                     | Data do envio         Remetente         Destino         Data do recebimento         Recebedor         |                  |        |  |  |  |  |  |

O painel "Detalhes do documento" contém as informações básicas para realizar a tramitação. Ao clicar no botão "Visualizar", você será direcionado para a tela de visualização do documento;

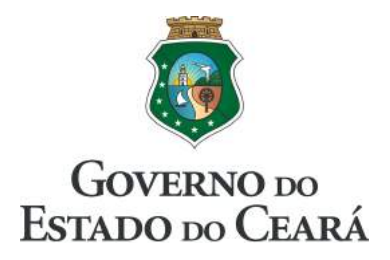

#### 10.1. Tramitando um documento

Para tramitar o documento selecionado, basta fazer o seguinte:

- 1. No painel "Envio" selecione o "Setor de destino" correspondente ao "Destino informado no documento", em seguida, clique no botão "Enviar";
- 2. Após clicar no botão "Enviar", o painel "Histórico da tramitação" é alimentado com os dados da ação;

|                        | Históri                         | co da tramitação          |                        |            |
|------------------------|---------------------------------|---------------------------|------------------------|------------|
| Data do<br>envio       | Remetente                       | Destino                   | Data do<br>recebimento | Recebedor  |
| 12/03/2016<br>21:40:21 | TARSO DE CASTRO GONÇALVES LEITE | ASSESSORIA DE COMUNICAÇÃO | 1                      | X Cancelar |

3. A tramitação pode ser cancelada enquanto o documento não for recebido no destino, para isso, basta clicar no botão "Cancelar";

#### 10.2. Recebendo um documento tramitado

Quando um documento é tramitado, o alerta abaixo aparecerá para os funcionários do setor de destino, na tela inicial do sistema. **Note que esta é a perspectiva do usuário pertencente ao setor de destino do documento**.

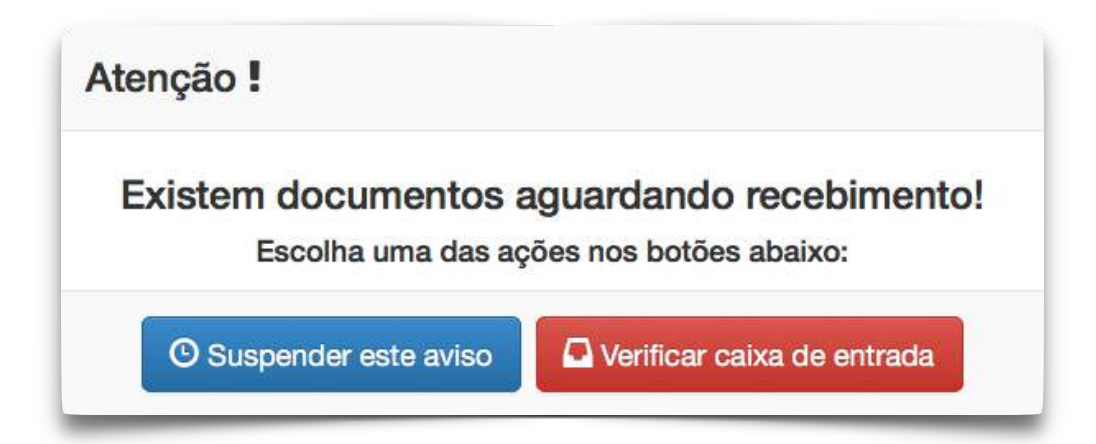

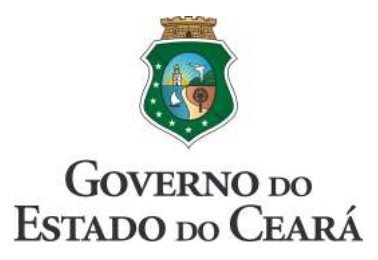

Clicando no botão "Suspender este aviso" fará com que o alerta desapareça até o próximo login do usuário.

Ao clicar no botão "Verificar caixa de entrada", o usuário terá acesso a Caixa de Entrada de documentos tramitados, ilustrada na figura abaixo:

| 28/0          | 3/2016, segunda-fein   |                           | Usuário: TARSO LEITE                                                                |                            | Nivel: administrador                                  | 2 03h:57m:45s restantes.                                                                                                    | GOVERNO BO<br>ESTADO DO CEARÁ |
|---------------|------------------------|---------------------------|-------------------------------------------------------------------------------------|----------------------------|-------------------------------------------------------|----------------------------------------------------------------------------------------------------|-------------------------------|
| (             | ) AE                   | SP CE                     |                                                                                     | aixa de en                 | trada                                                 |                                                                                                    | GeraDoc<br>Versão 2.8         |
| [™<br>+ Vol   | ) Documentos +         | Repositório 1             | Administração - Ferramentas -                                                       | L Perfil -                 | 🖒 Sobre 🛛 Fale cond                                   | Atenção 🛕<br>osc<br>Este documento foi tramitado para o<br>seu setor. Clíque neste botão apenas<br>re ortifuer cem e documente or mão | Pesquisar                     |
| Item          | Data do envio          | Documento                 | Para                                                                                |                            | Assunto                                               | Caso não esteja, verifique com os                                                                                                    | 5.                            |
| 1<br>Total de | 28/03/2016<br>14:11:40 | OF Nº 1<br>CTI/COGAF/AESP | A Vossa Excelência<br>Sr. JOSÉ HERLÍNIO DUTRA - CEL. PM<br>Diretor Geral da AESP/CE |                            | Exemplo de Ofício                                     | Q Visualizar Acusar recebimento                                                                                                    |                               |
| Total d       | e registros: 1         |                           |                                                                                     |                            |                                                       |                                                                                                    |                               |
|               |                        |                           |                                                                                     |                            |                                                       |                                                                                                    |                               |
|               |                        |                           |                                                                                     |                            |                                                       |                                                                                                    |                               |
|               |                        |                           | CTIC - Gélula de Tecnologia da Info<br>Academia Estadual                            | mação e Cor<br>de Seguranç | nunicação. Telefone: (85) 3296<br>ga Pública do Ceará | 5-0015                                                                                                    |                               |

Perceba que ao repousar o cursor sobre o botão "Acusar recebimento" é mostrado um balão com o seguinte aviso:

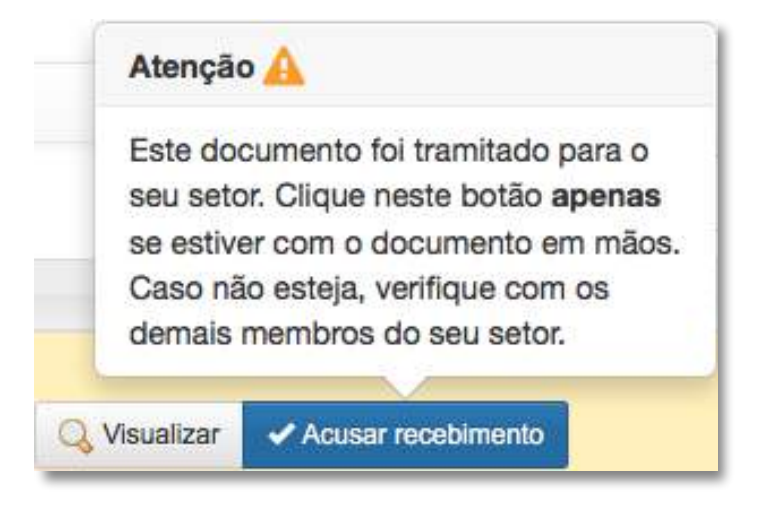

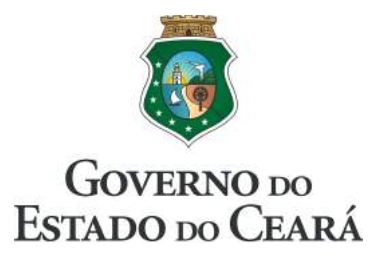

Ao clicar no botão "Acusar recebimento" o usuário estará confirmando que o documento físico chegou ao destino.

| 28/0    | 3/2016, segunda-fel            | 70                        | Usuário: TARSO LEITE                                                                       | Nível: administrador               | 🕱 03h:54m:46s re:          | stantes. Governo so<br>Estado no Ceará |
|---------|--------------------------------|---------------------------|--------------------------------------------------------------------------------------------|------------------------------------|----------------------------|----------------------------------------|
| (       |                                | SP CE                     | Caixa                                                                                      | de entrada                         | eller,                     | GeraDoc<br>Versão 2.8                  |
| C       | Documentos +                   | Repositório               | 🗘 Administração 🔹 🥕 Ferramentas 🔹 💄                                                        | Perfil 🔹 🖒 Sobre 🖂 Fale o          | conosco 😃 Sair             |                                        |
| + Vol   | Itar                           |                           |                                                                                            |                                    | peso                       | quisa textual Pesquisar                |
| Item    | Data do envio                  | Documento                 | Para                                                                                       | Assunto                            |                            | Ações                                  |
| 1       | 28/03/2016<br>14: <b>11:40</b> | OF Nº 1<br>CTI/COGAF/AESP | A Vossa Excelência<br><b>Sr. JOSÊ HERLÎNIO DUTRA - CEL. PM</b><br>Diretor Geral da AESP/CE | Exemplo de Oficio                  | 🔍 Visualizar 🔀 Desfazer re | ecebimento 🚽 Tramitação                |
| Total d | e registros: 1                 |                           |                                                                                            |                                    |                            |                                        |
|         |                                |                           |                                                                                            |                                    |                            |                                        |
|         |                                |                           |                                                                                            |                                    |                            |                                        |
|         |                                |                           |                                                                                            |                                    |                            |                                        |
|         |                                |                           |                                                                                            |                                    |                            |                                        |
|         |                                |                           | CTIC - Célula de Tecnología da Informac                                                    | ão e Comunicação, Telefone: (85) 3 | 1296-0015                  |                                        |
|         |                                |                           | Academia Estadual de S                                                                     | egurança Pública do Ceará          |                            |                                        |

O usuário recebedor pode cancelar o recebimento, para isso, basta clicar no botão "Desfazer recebimento".

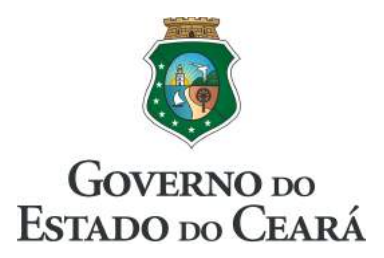

Clicando no botão "Tramitação", será mostrada a mesma tela de tramitação do

|                                   |                                                                          | Detalhes do documento                   |                        |                                     |
|-----------------------------------|--------------------------------------------------------------------------|-----------------------------------------|------------------------|-------------------------------------|
| Documente                         | OF Nº 1 - ATI/CBMCE                                                      | Visualizar                              |                        |                                     |
| Assunt                            | Exemplo de Ofício                                                        |                                         |                        |                                     |
| Origen                            | ASSESSORIA DE TECNOL                                                     | OGIA DA INFORMAÇÃO                      |                        |                                     |
| Destino informado<br>no documento | À Ilma. Sra.<br>Juliany Freire de Oliveira L<br>Assessora de Comunicação | eite - <b>Capitā QOBM</b><br>o do CBMCE |                        |                                     |
|                                   |                                                                          | Envio                                   |                        |                                     |
| Setor de destino                  | SELECIONE O DESTINC                                                      | A Enviar                                |                        | •                                   |
|                                   |                                                                          | Histórico da tramitação                 |                        |                                     |
| Data do<br>envio                  | Remetente                                                                | Destino                                 | Data do<br>recebimento | Recebedor                           |
| 12/03/2016<br>21:40:21            | TARSO DE CASTRO<br>GONÇALVES LEITE                                       | ASSESSORIA DE<br>COMUNICAÇÃO            | 12/03/2016<br>23:01:35 | JULIANY FREIRE DE<br>OLIVEIRA LEITE |

documento, agora, com o histórico atualizado com os dados de recebimento, conforme a figura abaixo:

Depois disso, o documento pode ser novamente tramitado repetindo-se o processo descrito no item 10.1 deste guia;

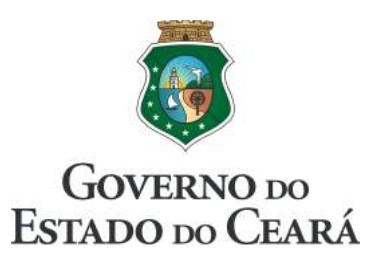

#### 11. Alertas

O GeraDoc possibilita que sejam cadastrados alertas nos documentos criados. Para isso, siga os passos:

- Na tela inicial do sistema, escolha um documento e clique no respectivo botão "Visualizar";
- 2. Na tela de visualização do documento clique no botão "Alerta";

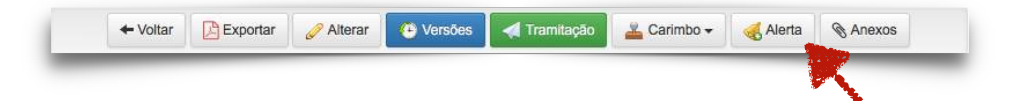

3. Preencha os campos na janela "Adicionar alerta" e clique no botão "Salvar";

| 🗘 Adicionar alert                         | a                                                       |
|-------------------------------------------|---------------------------------------------------------|
| Leia-me!<br>Para adicionar um novo alerta | para <b>este documento</b> , preencha os cambos abaixo: |
| Data:                                     | Hora:                                                   |
| Informe a data                            | Informe a hora                                          |
| Motivo:                                   |                                                         |
| Motivo                                    |                                                         |
|                                           |                                                         |
|                                           | Fechar Salvar                                           |
|                                           |                                                         |

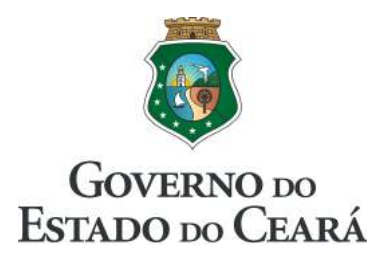

- 4. Após cadastrar o alerta, o GeraDoc poderá lhe avisar através de duas maneiras;
  - a. Caso esteja na tela inicial do sistema, com a seguinte janela:

| notivo.            | Exemplo de alerta                                                                                                    |                                                                                                    |
|--------------------|----------------------------------------------------------------------------------------------------|----------------------------------------------------------------------------------------------------|
| Contei             | údo do documento:                                                                                                    |                                                                                                    |
| Ofício N           | ° 1/2016 - ATI/CBMCE                                                                                                    |                                                                                                    |
|                    |                                                                                                    | Fortaleza, 12 de março de 2016                                                                                                    |
| Ilma.              | Sra.                                                                                                    |                                                                                                    |
| Juliany            | Freire de Oliveira Leite - Capita QOBM                                                                                                    |                                                                                                    |
| 1336336            | de comunicação do CBMCE                                                                                                    |                                                                                                    |
| Assunto            | : Exemplo de Ofício                                                                                                    |                                                                                                    |
| Referên            | ncia: Comunicação Interna Nº 1/2016 - ATI/CBMCE                                                                                                    |                                                                                                    |
|                    |                                                                                                    |                                                                                                    |
| Senhors            | Assessora                                                                                                    |                                                                                                    |
| Senhora            | a Assessora,                                                                                                    |                                                                                                    |
| Senhora<br>/ivamus | a Assessora,<br>s rutrum mauris eu nist rutrum non varius felis oor                                                                                                    | ta_Donec lacinia lorem vitae tortor euismod iaculis. In consectetur nibb e                                                                                                    |
| Senhora<br>Vivamus | a Assessora,<br>s rutrum mauris eu nist rutrum non varius felis por<br>Qual das açõe                                                                                                    | ta. Donec lacinia lorem vitae tortor euismod iaculis. In consectetur nibb e<br>es abaixo deseja executar?                                                                      |
| Senhora<br>Vivamus | a Assessora,<br>s rutrum mauris eu nist rutrum, non varius felis por<br>Qual das açõe                                                                                                    | ta. Donec lacinia lorem vitae tortor euismod iaculis. In consectetur nibb e<br>es abaixo deseja executar?                                                                      |
| Senhora<br>Vivamus | a Assessora,<br>s rutrum mauris eu nist rutrum non varius felis por<br>Qual das açõe<br>Alertar novamente                                                                                | ta Donec lacinia lorem vitae tortor euismod iaculis. In consectetur nibb e<br>es abaixo deseja executar?<br><u>CEncerrar o alerta</u>                                          |
| Senhora<br>/ivamus | a Assessora,<br>a rutrum mauris eu nist rutrum non varius felis por<br>Qual das açõe<br>Alertar novamente<br>Data 13/03/2016 Hora                                                        | ta Donec lacinia lorem vitae tortor euismod iaculis. In consectetur nibb e<br>es abaixo deseja executar?                                                                       |
| Senhora<br>/ivamus | Assessora,<br>s rutrum mauris eu nist rutrum non varius felis por<br>Qual das açõe<br>Alertar novamente<br>Data 13/03/2016 Hora                                                          | ta Donec lacinia lorem vitae tortor euismod iaculis. In consectetur nibb e<br>es abaixo deseja executar?                                                                       |
| Senhora<br>/ivamus | Assessora,<br>a Assessora,<br>a rutrum mauris eu nist rutrum non varius felis por<br>Qual das açõe<br>Alertar novamente<br>Data 13/03/2016 Hora<br>Descreva aqui o motivo do novo alerta | ta Donec lacinia lorem vitae tortor euismod iaculis. In consectetur nibb e<br>es abaixo deseja executar?<br>Encerrar o alerta<br>Descreva aqui o motivo da conclusão do alerta |
| Senhora<br>/ivamus | Assessora,<br>a Assessora,<br>a rutrum mauris eu nist rutrum non varius felis por<br>Qual das açõe<br>Alertar novamente<br>Data 13/03/2016 Hora<br>Descreva aqui o motivo do novo alerta | ta Donec lacinia lorem vitae tortor euismod iaculis. In consectetur nibb e<br>es abaixo deseja executar?                                                                       |

b. Caso esteja em qualquer outra tela do sistema, com o seguinte aviso:

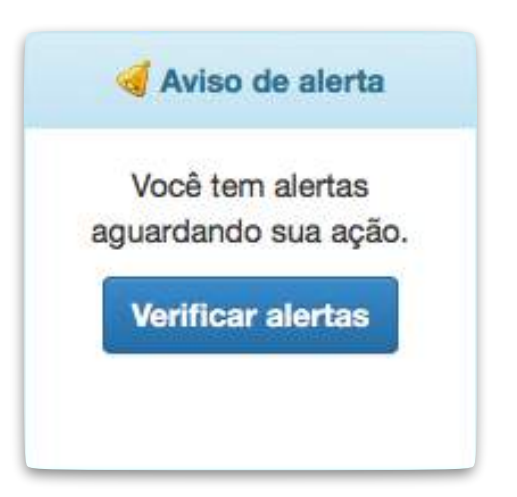

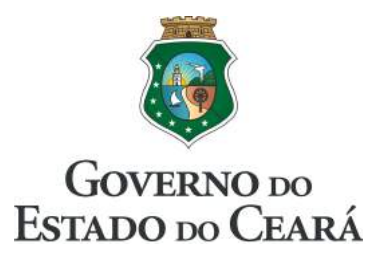

- 5. Para reagendar o alerta, clique no botão "Alertar novamente", contido na tela descrita na letra "a" acima;
- 6. Para encerrar o alerta do documento, basta clicar no botão "Encerrar o alerta" e descrever a conclusão;
- 7. Todos os alertas cadastrados fiam disponíveis para consulta, alteração e exclusão e estão acessíveis clicando no menu "Documentos", em seguida em "Alertas", conforme ilustrado na figura abaixo:

| 26/03/2016, segunda-teira |             | Usuário: TARSO LEITE       | (                       | Nível: administrador       | 🕱 03h:40m:57s r       | restantes.     | GOVERNO DO<br>ESTADO DO CEARÁ |
|---------------------------|-------------|----------------------------|-------------------------|----------------------------|-----------------------|----------------|-------------------------------|
| AES                       | PCE         |                            | Alertas                 |                            | <u>le le le</u>       | 2              | GeraDoc<br>Versão 2.8         |
| Documentos -              | Repositório | 🖨 Administração 👻 🗡 Ferram | entas • 💄 Perfil •      | 🖒 Sobre 🖂 Fale             | conosco 🖒 Sair        |                |                               |
| 🗃 Lista                   |             |                            |                         |                            | pe                    | squisa textual | Pesquisar                     |
| + Novo                    | to          | Data do alerta             | Motivo                  | Conclusão                  |                       | Ações          |                               |
| Caixa de Entrada          |             | 29/03/2016 - 10:00         | EXEMPLO                 |                            | 🔗 Alterar 🛛 💥 Deletar |                |                               |
| Total de registros:       | ,           |                            |                         |                            |                       |                |                               |
|                           |             | CTIC - Célula de Tecnolo   | gia da Informação e Com | unicação. Telefone: (85) 3 | 3296-0015             |                |                               |

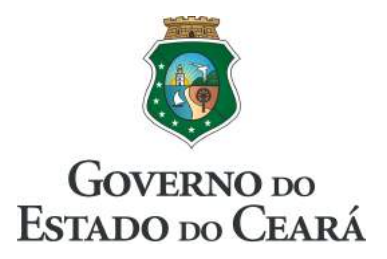

#### 12. Repositório de anexos

No GeraDoc, cada setor possui um repositório para o armazenamento de anexos que irão compor os documentos. A capacidade de armazenamento é definida pelo administrador do sistema e pode variar de acordo com a disponibilidade da infraestrura instalada. O espaço é compartilhado entre os funcionários de um mesmo setor.

## É permitido o envio de qualquer arquivo de documento, planilha eletrônica, apresentação e os arquivos nos formatos PDF. Não são permitidos arquivos de mídia, como filmes ou músicas, nem arquivos executáveis.

Clique no botão "Repositório" para acessar o repositório do seu setor.

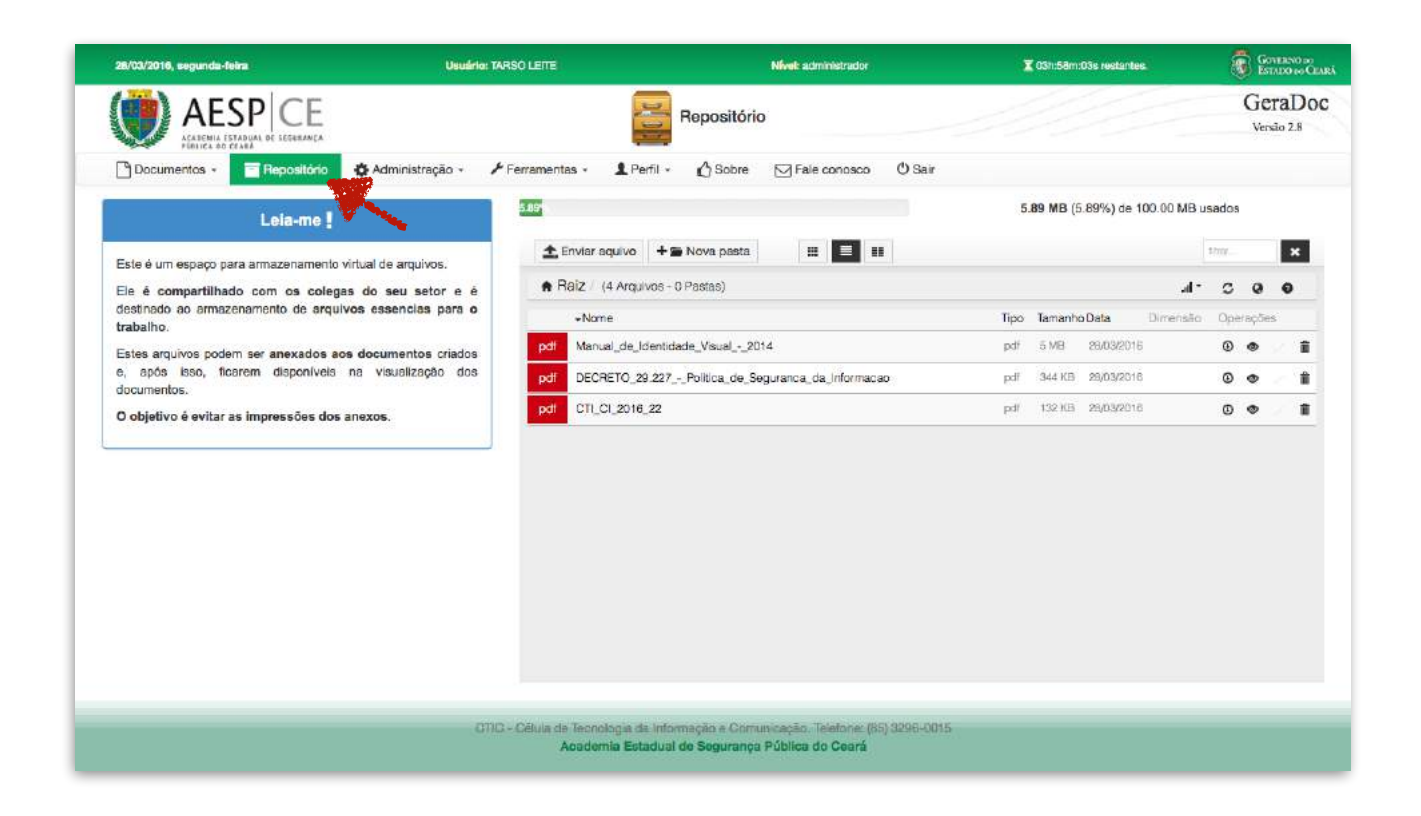

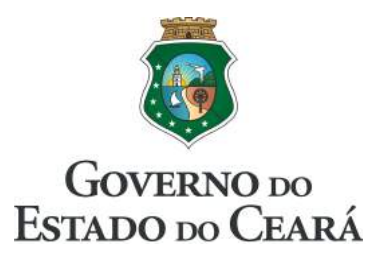

#### 12.1. Enviando um arquivo para o repositório

Siga os passos:

1. Na tela "Repositório", clique no botão "Enviar arquivo".

| 1 Enviar aquivo 🕂 🖀 Nova pasta  | fitur ×           |
|---------------------------------|-------------------|
| 🛧 Raiz 🗇 (5 Arquiv & -> Pastas) | al <b>≭ 3 0 0</b> |

2. Em seguida, surgirá uma área para envio do arquivo. Você poderá criar nela para selecionar um arquivo em seu computador, ou poderá simplesmente arrastar esse arquivo para dentro dessa área;

| 1 Enviar aquivo | + 🖀 Nova pasta                                     |                                                                                                    | strar 🗶  |
|-----------------|----------------------------------------------------|----------------------------------------------------------------------------------------------------|----------|
|                 |                                                    | 44 Voltar à lista de arquivos                                                                                                    |          |
|                 |                                                    |                                                                                                    | Ĭ        |
|                 |                                                    | Clique aqui ou arraste um arquivo para esta área                                                                                         | -        |
|                 |                                                    |                                                                                                    |          |
|                 |                                                    |                                                                                                    |          |
|                 |                                                    |                                                                                                    |          |
|                 |                                                    |                                                                                                    |          |
| Arrasto o S     | iolta os aroulvos dentro área acima ou clique nele | (para navegadores modernos), caso conitário, selecione o arquivo e clique no botão. Quando torminar o upload, clique no botão de retorno | superior |

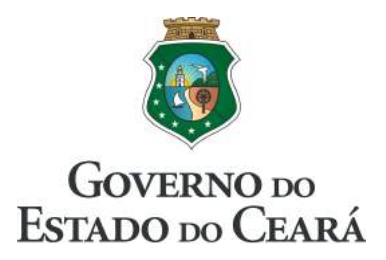

3. Após selecionar o arquivo, aguarde até que ele tenha sido inteiramente enviado, como na figura abaixo:

| Enviar aquivo | + 🖆 Nova pasta | <br>fitrar |
|---------------|----------------|------------|
|               |                |            |
| <b>0.4</b> ME | 3              |            |
| DECRETO       | 2              |            |
|               |                |            |
|               |                |            |
|               |                |            |

- 4. Em seguida, clique no botão "Votar à lista de arquivos";
- 5. Para excluir um arquivo, basta clicar no "ícone da lixeira". O sistema não permite a exclusão de arquivos que já são anexos de documentos;

|      |         |            |          | filtrar |       | 1    | × |
|------|---------|------------|----------|---------|-------|------|---|
|      |         |            | al 🔻     | c       | 0     | 0    |   |
| Гіро | Tamanho | Data       | Dimensão | Ope     | raçõe | s    |   |
| pdf  | 1 MB    | 06/03/2016 |          | ٩       | ۲     |      | Ô |
| pdf  | 5 MB    | 06/03/2016 |          | ٩       | ۲     | 2    | Ô |
| pdf  | 1 MB    | 04/03/2016 |          | •       | ۲     | 2    | â |
| pdf  | 344 KB  | 13/03/2016 |          | ٩       | Ара   | agar |   |

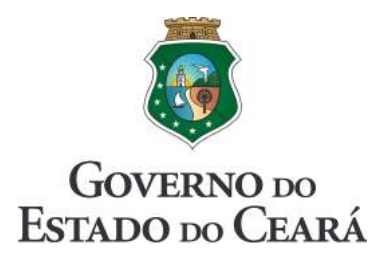

#### 12.2. Anexando um arquivo a um documento

O GeraDoc possibilita que sejam anexados arquivos aos documentos criados. Mas atenção: **não é possível anexar arquivos aos documento tramitados**;

Siga os passos:

- Na tela inicial do sistema, escolha um documento e clique no respectivo botão "Visualizar";
- 2. Na tela de visualização do documento clique no botão "Anexos";

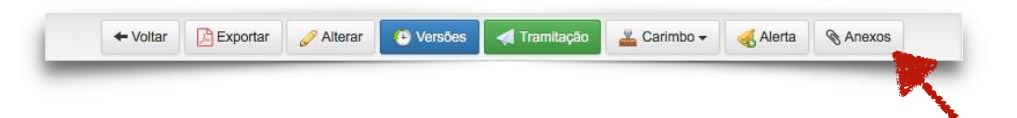

3. Na janela "Adicionar anexos" clique no arquivo de sua escolha

|              |                |                            |           |               | Espaço tot | al: ' | 100.00 M | B, utilizado: | 5.89 MB  |          |       |   |   |
|--------------|----------------|----------------------------|-----------|---------------|------------|-------|----------|---------------|----------|----------|-------|---|---|
| 🛓 Enviar aqu | ivo + 🖛        | Nova pasta                 |           |               |            |       |          |               |          | filtrar, |       | > | ĸ |
| 🕈 Raiz / (4  | Arquivos - 0 F | Pastas)                    |           |               |            |       |          |               | al 🔻     | c        | 0     | 0 |   |
|              |                |                            |           |               | Tij        | ро    | Tamanho  | Data          | Dimensão | Ope      | raçõe | s |   |
| pdf Manual   | de_Identidad   | e_Visu <mark>al2</mark> 01 | 4         |               | p          | df    | 5 MB     | 28/03/2016    |          | ۲        | ۲     |   | 1 |
| pdf DECRE    | O_29.227F      | Politica_de_Se             | guranca_o | da_Informacao | p          | df    | 344 KB   | 28/03/2016    |          | ٩        | ۲     |   | Ĩ |
| odf CTI_CI_  | 2016_22        |                            |           |               | p          | df    | 132 KB   | 28/03/2016    |          | ٩        | ۲     |   | ĩ |
|              |                | •                          |           |               |            |       |          |               |          |          |       |   |   |
|              |                |                            |           |               |            |       |          |               |          |          |       |   |   |

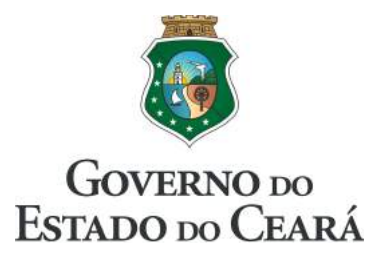

4. Após clicado, o arquivo passa a ser anexo do documento criado, conforme ilustrado na figura abaixo:

| + Voltar | 🕒 Exportar 🖉 Alterar 😰 Versões 🛃 Tramitação 🚢 Carimbo - 🍕 Alerta: 29/03/2016 - 10:00 🗞 A                                  | nexos  |
|----------|----------------------------------------------------------------------------------------------------|--------|
|          | -قفر ر<br>ر                                                                                                    | 5.0g ~ |
|          |                                                                                                    |        |
|          |                                                                                                    |        |
|          | READEME ESTADOL DE BEDUNANA E Defesa Social                                                                               |        |
|          | Comunicação Interna Nº 1/2016 - CTI/COGAF/AESP                                                                            |        |
|          | Fortaleza, 24 de março de 2016.                                                                                           |        |
|          | A Vossa Excelência                                                                                                    |        |
|          | Sr. JOSÉ HERLÍNIO DUTRA - CEL. PM                                                                                         |        |
|          | Diretor Geral da AESP/CE                                                                                                  |        |
|          | Assunto: Exemplo de Comunicação Interna                                                                                   |        |
|          | Referência: Outro documento qualquer                                                                                      |        |
|          | Anexos: CTI CI 2016 22.pdf 😆                                                                                              |        |
|          |                                                                                                    |        |
|          | Senhor Diretor.                                                                                                    |        |
|          |                                                                                                    |        |
|          | Lorem ipsum dolor sit amet, consectetur adipiscing elit. Proin magna enim, molestie a                                     |        |
|          | efficitur et, facilisis ut turpis. Praesent id magna sed lacus egestas laoreet nec vitae erat.                            |        |
|          | Donec egestas consequat tortor, sit amet tincidunt mauris sagittis vitae. Suspendisse a nisi                              |        |
|          | vitae ante iaculis mollis nec sit amet nisi. Etiam feugiat, urna at dictum ultrices, quam elit                            |        |
|          | euismod sem, quis pharetra neque eros in nulla. Integer mollis pretium nibh, vel sodales                                  |        |
|          | eros conseguat nec. Nulla sed tellus congue, vehicula guam vitae, tempor lectus. Curabitur                                |        |
|          | aliquam id purus et lobortis. Nam nisi tortor, convallis at magna in, pretium lobortis elit. Ut                           |        |
|          | tortor nibh posuere sed elementum a commodo sit amet metus. Aenean ornare tortor in                                       |        |
|          | urna volutnat, non condimentum orci danihus                                                                               |        |
|          | and voluper, for conditional of appoas.                                                                                   |        |
|          | Respeitosamente.                                                                                                    |        |
|          |                                                                                                    |        |
|          | TARSO DE CASTRO GONÇALVES LEITE - MAJ BM                                                                                  |        |
|          | ORIENTADOR DA CÉLULA DE TECNOLOGIA DA INFORMAÇÃO                                                                          |        |
|          |                                                                                                    |        |
|          |                                                                                                    |        |
|          |                                                                                                    |        |
|          |                                                                                                    |        |
|          |                                                                                                    |        |
|          | BISD/T2M/AGIR                                                                                                    |        |
|          | ACADEMIA ESTADUAL DE SEGURANÇA PÚBLICA DO CEARÁ - AESP/CE<br>Av. Presidente Costa e Silva, 1251, Mondubim, Cep: 60761-505 |        |
|          | Fone/Fax: (85) 3296-0469 - Fortaleza, Ceará<br>CI № 1/2016 - CTL/COGAF/AESP                                               |        |
|          | HISL/CARANINA                                                                                                    |        |

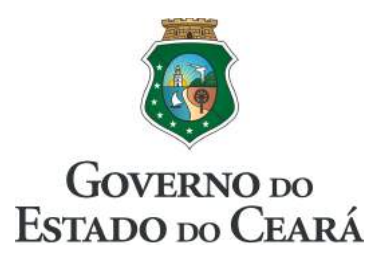

#### 13. Acessando documentos de outros setores

Na tela de início do sistema (ver item 5), está disponível o botão "Setor". Clicando nesse botão será aberta uma janela para a escolha de outro setor.

Siga os passos:

- 1. Clique no botão "Setor";
- 2. Em seguida, na janela "Setor", ilustrada abaixo, escolha um dos setores disponibilizados;

| e!         |                                                                                    |  |
|------------|------------------------------------------------------------------------------------|--|
| o, listamo | os os documentos do seu setor. Para um setor diferente, selecione no campo abaixo: |  |
| Setor      |                                                                                    |  |
| Setor      |                                                                                    |  |
|            |                                                                                    |  |
|            | TODOS                                                                              |  |
|            | 1° GB - 1° GRUPAMENTO DE BOMBEIRO                                                  |  |
|            | 2° GB - 2° GRUPAMENTO DE BOMBEIRO                                                  |  |
|            | 3° GB - 3° GRUPAMENTO DE BOMBEIRO                                                  |  |
|            | 4° GB - 4° GRUPAMENTO DE BOMBEIRO                                                  |  |
|            | 5° GB - 5° GRUPAMENTO DE BOMBEIRO                                                  |  |
|            | ASCOM - ASSESSORIA DE COMUNICAÇÃO                                                  |  |
|            | ATI - ASSESSORIA DE TECNOLOGIA DA INFORMAÇÃO                                       |  |
|            | ASJUR - ASSESSORIA JURÍDICA                                                        |  |
|            | CGFP - CÉLULA DE GESTÃO E FORMAÇÃO DE PESSOAS                                      |  |
|            | CELOG - CÉLULA DE LOGÍSTICA                                                        |  |
|            | CM - COLÉGIO MILITAR                                                               |  |
|            | CMDO - COMANDO-GERAL                                                               |  |
|            |                                                                                    |  |

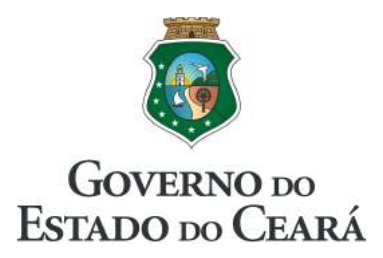

3. Ao selecionar o novo setor, a tela inicial passa a listar os documentos criados no setor selecionado, como na figura abaixo;

| 29/03/2016, terça-felm         | Usuário: TARSO LEITE                                                |                                                   | livel: administrado                | e <b>x</b> o            | 3h:54m:36s restantes: | GOVERNO DO<br>Estado no Ceari |
|--------------------------------|---------------------------------------------------------------------|---------------------------------------------------|------------------------------------|-------------------------|-----------------------|-------------------------------|
| AESP                           |                                                                     | Documento                                         | S                                  |                         |                       | GeraDoc<br>Versão 2.9         |
| Documentos -                   | Repositório 🛛 🖨 Administração 🗸 🖌 Ferram                            | entas - 🎗 Perfil -                                | Sobre 5                            | J Fale conosco          | r                     |                               |
| 🕂 Novo 🛛 🕰 Entrada 🧿           | Annual Meus documentos                                              | P/CEFOP/AESP Q P                                  | 'esquisa                           |                         |                       |                               |
| Identificação                  | Assunto                                                             | Autor                                             | Criado em                          | 1.0                     | Ação                  |                               |
| DESP Nº 26<br>NUFOP/CEFOP/AESP | NOMEAÇÃO E POSSE DE CANDIDATOS SUB<br>JUDICE                        |                                                   | 17/03/2016                         | Q Visualizar            |                       |                               |
| OF Nº 1<br>NUFOP/CEFOP/AESP    |                                                                     | EWERTON MAVIGNIER                                 | 15/03/2016                         | Q Visualizar            |                       |                               |
| DESP Nº 25<br>NUFOP/CEFOP/AESP |                                                                     | SERGIO ALEXSANDRO DA                              | 14/03/2016                         | Q Visualizar            |                       |                               |
| CI Nº 16<br>NUFOP/CEFOP/AESP   | MANIFEST AÇÃO SISTEMA DE OUVIDORIA - SOU                            | EWERTON MAVIGNIER                                 | 11/03/2016                         | Q Visualizar            |                       |                               |
| DESP Nº 24<br>NUFOP/CEFOP/AESP | NOMEAÇÃO E POSSE DE CANDIDATO SUB<br>JUDICE                         | EWERTON MAVIGNIER                                 | 10/03/2016                         | Q Visualizar            |                       |                               |
| DESP Nº 23<br>NUFOP/CEFOP/AESP | CLASSIFICAÇÃO E NOMEAÇÃO DE CANDIDATO<br>DE CONCURSO ANTERIOR       | EWERTON MAVIGNIER                                 | 09/03/2016                         | Q Visualizar            |                       |                               |
| CI Nº 15<br>NUFOP/CEFOP/AESP   | EDITAL DE RECLASSIFICAÇÃO - MANDADO DE<br>SEGURANÇA (CUMPRIMENTO)   | EWERTON MAVIGNIER                                 | 07/03/2016                         | 🔾 Visualizar 🔀 Exporta  |                       |                               |
| CI Nº 14<br>NUFOP/CEFOP/AESP   | ABONO DE FALTAS - MANDADO DE<br>SEGURANÇA 0159799-15.2015.8.06.0001 | EWERTON MAVIGNIER                                 | 07/03/2016                         | Q Visualizar            |                       |                               |
| DESP Nº 22<br>NUFOP/CEFOP/AESP | MANDADO DE SEGURANÇA Nº 0158789-<br>15.2015.8.08.0001               | EWERTON MAVIGNIER                                 | 07/03/2016                         | Q Visualizar            |                       |                               |
| CI Nº 13<br>NUFOP/CEFOP/AESP   | AÇÃO JUDICIAL Nº 0204258-05.2015.8.05.0001                          | SÉRGIO ALEXSANDRO DA<br>SILVA CARVALHO            | 07/03/2016                         | Q Visualizar            |                       |                               |
| 234) registros entre (50/03/   | 2015) e (29/03/2016)                                                |                                                   |                                    |                         | 1 2 3                 | Próximo » Último              |
|                                |                                                                     |                                                   |                                    |                         |                       |                               |
|                                | CEIC - Célula de Tecnolog<br>Ácademia                               | no de Informação e Comun<br>Estadual de Seguranca | icação. Telefoni<br>Pública do Cea | m (85) 3298-0015<br>Irá |                       |                               |
|                                |                                                                     |                                                   |                                    |                         |                       |                               |

4. Para retornar ao setor de origem basta repetir o processo a partir do passo 1 e selecionar o seu setor original ou clicar no botão "Meu setor";

## 14. Acessando os documentos criados por você, em qualquer setor.

No menu principal (ver item 5), está disponível o botão "Meus documentos", destacado na imagem a seguir.

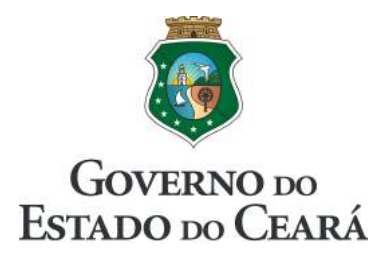

| 28/03/2016, segunda-fei  | ra U                                             | SUIPIO: TARSO LETTE        |          | Nivel: administ | trador       | T 03h:46m:44s restantes.                                                                                                    | GOVERNO 201<br>Estado do Ceará |  |
|--------------------------|--------------------------------------------------|----------------------------|----------|-----------------|--------------|----------------------------------------------------------------------------------------------------|--------------------------------|--|
| AE                       |                                                  |                            | Docum    | entos           |              | le la companya da la companya da la companya | GeraDoc<br>Versão 2.8          |  |
| Documentos +             | 🖀 Repositório 🛛 🍄 Admin                          | istração - 🗜 Ferramentas - | L Perfil | - 🖒 Sobre       | Fale conosco | O Sair                                                                                                    |                                |  |
| + Novo 🚨 Entrad          | a 🕕 🔒 Meus documentos                            | Setor: ASCOM/AESP          |          | Q Pesquisa      |              |                                                                                                    |                                |  |
| Identificaçã             | A Meus documentos                                |                            | Autor    | Criac           | io em        | Ação                                                                                                    |                                |  |
| No data available in tat | Clique nesse botão para verifica                 | ar os                      |          |                 |              |                                                                                                    |                                |  |
| 0 registros entre        | documentos que você criou, en<br>qualquer setor. | n.                         |          |                 |              |                                                                                                    |                                |  |
|                          |                                                  |                            |          |                 |              |                                                                                                    |                                |  |
|                          |                                                  |                            |          |                 |              |                                                                                                    |                                |  |
|                          |                                                  |                            |          |                 |              |                                                                                                    |                                |  |
|                          |                                                  |                            |          |                 |              |                                                                                                    |                                |  |

Clicando no botão "Meus Documentos" serão listados os documentos criados por você, independente dos setores aos quais os documentos pertencem. Para retornar ao seu setor, basta clicar no botão "Meu setor"

| 28/03/2016, segunda-teira  |                  | Usuário: TARSO LEITE            |                  | Nivel: administrador | 🕱 03h:39r     | n:11s restante | •         | GOVERNO 201<br>Estado do Ceará |                       |
|----------------------------|------------------|---------------------------------|------------------|----------------------|---------------|----------------|-----------|--------------------------------|-----------------------|
| AESP                       |                  |                                 | Documen          | tos                  |               |                | -         |                                | GeraDoc<br>Versão 2.8 |
| Documentos -               | Repositório 🔅    | Administração + 🖌 Ferramentas + | 1 Perfil -       | 🖒 Sobre 🖂            | Fale conosco  | 🖱 Sair         |           |                                |                       |
| 🕂 Novo 🛛 🕰 Entrada 🕕       | Meu setor        | Setor: MEUS DOCUMENTOS          | Q Pesquis        | sa                   |               |                |           |                                |                       |
| Identificação              | X                | Assunto                         | Autor            | Criado em            |               |                | Ação      |                                |                       |
| CI Nº 1<br>CTI/COGAF/AESP  | EXEMPLO DE C     | COMUNICAÇÃO INTERNA             | TARSO LEITI      | 28/03/2016           | Q Visualizar  | Exportar       | 🥜 Alterar | Público                        | Cancelar              |
| OF Nº 1<br>CTI/COGAF/AESP  |                  | Note que o seto                 | <b>Draé</b> Lett | 25/03/2016           | Q, Visualizar | Exportar       | Alterar   | Público                        | 🙆 Cancelar            |
| 2 registros entre 29/03/20 | 015 A 28/03/2 16 | destacado                       |                  |                      |               |                |           |                                |                       |
|                            |                  |                                 |                  |                      |               |                |           |                                |                       |

a de Tecnología da Informação e Gomunicação. Talefona: (85) 329 Academia Estadual de Segurança Pública do Ceará

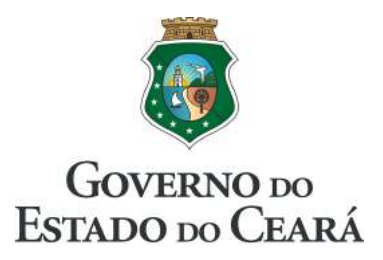

#### 15. Pesquisa textual

Na tela de início do sistema (ver item 5), está disponível o botão "Pesquisar", que abre uma janela destinada à realização de pesquisas textuais.

Siga os passos:

- 1. Clique no botão "Pesquisar";
- 2. Em seguida, na janela "Pesquisa", ilustrada abaixo, preencha os campos de acordo com o seu interesse;

| QP                                           | esquisa                                                          |                                                  |                                    |                                                                |                                                                            | ×                                   |  |  |
|----------------------------------------------|------------------------------------------------------------------|--------------------------------------------------|------------------------------------|----------------------------------------------------------------|----------------------------------------------------------------------------|-------------------------------------|--|--|
| Leia-                                        | -me!                                                             |                                                  |                                    |                                                                |                                                                            |                                     |  |  |
| A peso<br>selecio                            | quisa é realizada nos co<br>onados abaixo, <b>excetu</b> a       | nteúdos dos documento<br>ando-se, obviamente, os | os <b>públicos</b> e<br>documentos | em seus documentos privados<br>privados dos outros usuários do | s, de acordo com os filtros<br>o sistema.                                  |                                     |  |  |
|                                              | Data inicial                                                     | Data final                                       | Tipo de                            | documento                                                      |                                                                            |                                     |  |  |
|                                              | 14/03/2015                                                       | 13/03/2016                                       | TODO                               | S OS DOCUMENTOS                                                | •                                                                          |                                     |  |  |
|                                              | Setor                                                            |                                                  |                                    |                                                                |                                                                            |                                     |  |  |
|                                              | ATI - ASSESSORIA DE TECNOLOGIA DA INFORMAÇÃO -                   |                                                  |                                    |                                                                |                                                                            |                                     |  |  |
|                                              | Palavra, frase ou                                                | valor                                            |                                    | Número do documento                                            |                                                                            |                                     |  |  |
|                                              | exemplo                                                          |                                                  |                                    | Ex.: 1                                                         |                                                                            |                                     |  |  |
|                                              |                                                                  | _                                                | Fechar                             | Pesquisar Ø                                                    |                                                                            | _                                   |  |  |
| encha<br>uisar <sub>l</sub><br>res col<br>do | esse campo pa<br>palavras, frases<br>ntidos no corpo<br>ocumento | ra<br>ou<br>do                                   |                                    |                                                                | Preencha esse ca<br>encontrar um do<br>que tenha esse nú<br>sua identifica | mpo pa<br>cument<br>imero e<br>ação |  |  |

3. Após isso, clique no botão "Pesquisar" e aguarde o sistema processar sua requisição;

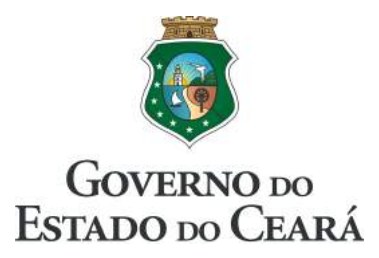

4. Os documentos encontrados com os dados da sua pesquisa são listados na mesma tela inicial, em destaque, como na figura abaixo:

| AESPECT<br>Control of strategies of the<br>Control of strategies of the<br>Control of the<br>Control of the<br>C | CEE<br>positório 🏟 Administração -<br>Meus documentos 📄 🏦 Setor:<br>Assunto | Ferramentas -<br>CTI/COGAF/AE         | Docur       | mentos<br>ii • n∆ So | bre 🖂 F         | ale conosco   | 🖒 Sair     |             |         | GeraDoc<br>Versão 2.8 |
|----------------------------------------------------------------------------------------------------|-----------------------------------------------------------------------------|---------------------------------------|-------------|----------------------|-----------------|---------------|------------|-------------|---------|-----------------------|
| Documentos - Rep     Novo     dentificação                                                                                                    | oositório 🏘 Administração - 🗸<br>Aleus documentos 🗌 🏦 Setor:<br>Assunto     | Ferramentas -                         | L Perf      | il • 🖒 So            | bre 🖸 F         | ale conosco   | () Sair    |             |         |                       |
| + Novo 🕰 Entrada 🗿 Identificação                                                                                                    | Meus documentos film Setor:<br>Assunto                                      | CTI/COGAF/AE                          | SP          |                      |                 |               |            |             |         |                       |
| Identificação                                                                                                    | Assunto                                                                     |                                       |             | Q Pesquis            | a exemp         | o             | × Limp     | ar pesquisa |         |                       |
|                                                                                                    |                                                                             |                                       | A           | utor                 | Data            |               |            | Ação        |         |                       |
| CI Nº 2<br>CTI/COGAF/AESP                                                                                                    | EXEMPLO DE DOCUMENTO                                                        |                                       | JOSÉ ANTO   | ÔNIO 2               | 28/03/2016      | Q Visualizar  | Exportar   | 0 Alterar   |         |                       |
| OF Nº 1<br>GTI/COGAF/AESP                                                                                                    | SP EXEMPLO DE OFÍCIO                                                        |                                       | TARSO LEITE |                      | 25/03/2016      | 🔾 Visualizar  | C Exportar | 6 Alterar   | Público | 😢 Cancelar            |
| CI Nº 1<br>CTI/COGAF/AESP                                                                                                    | EXEMPLO DE COMUNICAÇÃO INTERNA                                              | 6                                     | TARSO LEF   | TE :                 | 24/03/2016      | 🔾 Visualizar  | Exportar   | 🥜 Alterar   | Público | Cancelar              |
| 3 registros entre (29/03/2015)                                                                                                    | e <b>(28/03/2016</b> )                                                      |                                       |             |                      |                 |               |            |             |         |                       |
|                                                                                                    | CTIC - Gélula d                                                             | a Tecnologia da In<br>Academia Estadu | tormação e  | Gomunicaçã           | o. Telefone: (i | 15) 3296-0015 |            |             |         |                       |

5. Clique no botão "Visualizar" para conferir o documento;

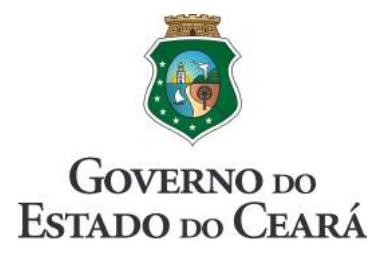

6. A tela de visualização do documento é apresentada com o resultado da pesquisa em destaque, como na imagem abaixo:

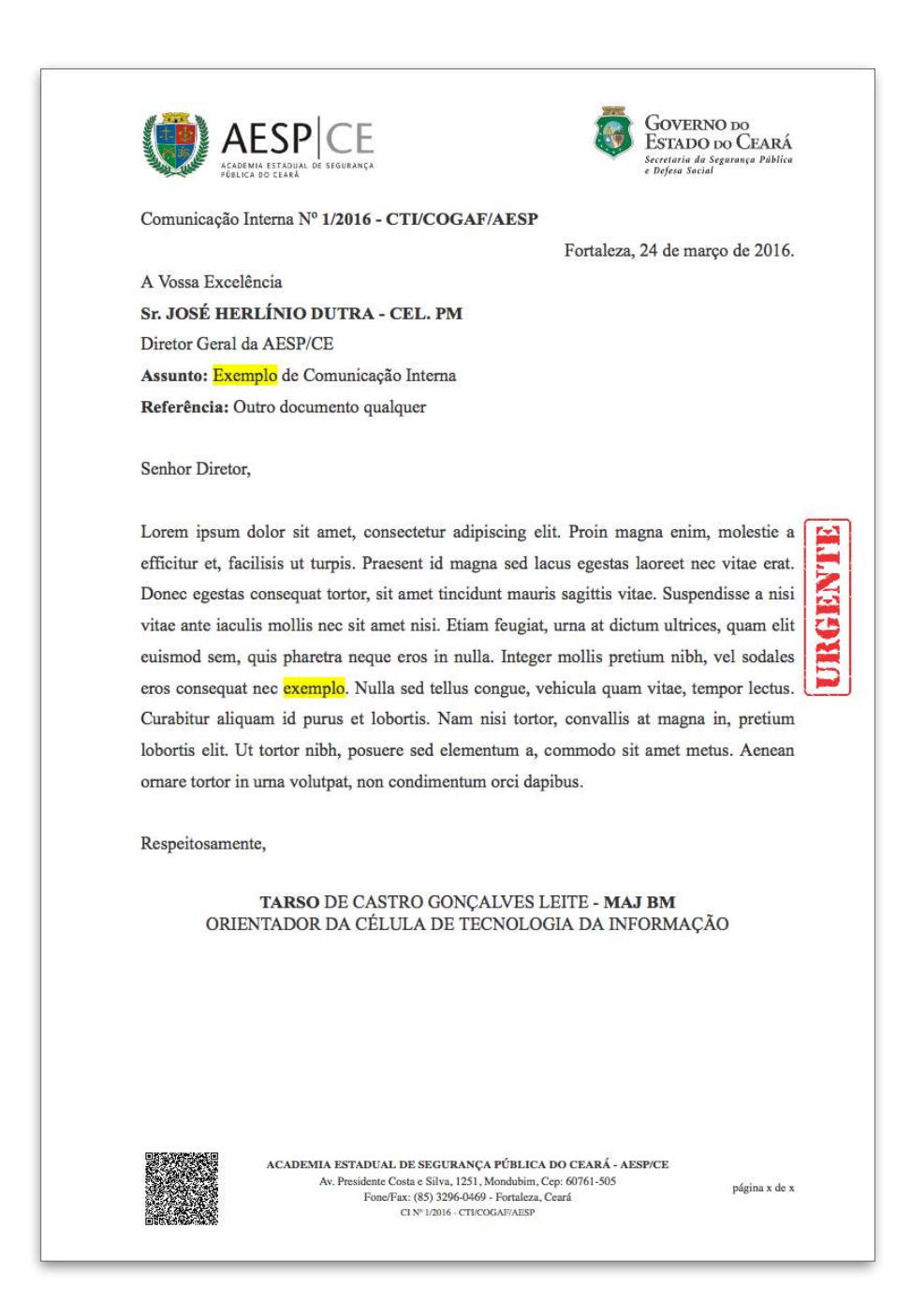

7. Clique no botão "Voltar" para retorna à tela inicial;

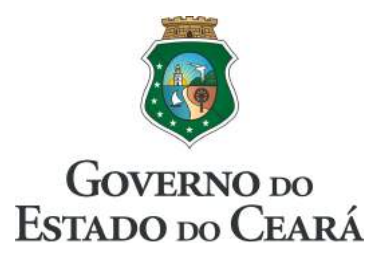

8. A tela de pesquisa permanece como está até que o botão "Limpar pesquisa" seja clicado. Esse botão remove o termo pesquisado e devolve a tela principal ao seu estado normal;

| 28/03/2016, segunda-feira     | Usuário: TARSO LEITE              |                                                 | Nivel: administrador               |                           |                                                                                                    | :09s restantes. | GOVELNO 200<br>Estado 200 Ceará |
|-------------------------------|-----------------------------------|-------------------------------------------------|------------------------------------|---------------------------|----------------------------------------------------------------------------------------------------|-----------------|---------------------------------|
| AESP                          | CE                                | Docu                                            | mentos                             |                           | de la compañía de la compañía de la comp |                 | GeraDoc<br>Versilo 2.8          |
| Documentos - ER               | apositório 🌣 Administração - 🗡 Fi | erramentas 🔹 👤 Per                              | fil 🔹 🖒 Sobre                      | Fale                      | conosco 🙂 Sair                                                                                                    |                 |                                 |
| + Novo 🕰 Entrada 🚺            | A Meus documentos 💼 Setor: C      | TI/COGAF/AESP                                   | Q Pesquisa                         | exemplo                   | × Limpa                                                                                                    | r pesquisa      |                                 |
| Identificação                 | Assunto                           | 1                                               | lutor                              | Data                      | $ \land$                                                                                                    | Ação            |                                 |
| CI Nº 2<br>CTI/COGAF/AESP     | EXEMPLO DE DOCUMENTO              | JOSÉ ANT                                        | ÓNIO 28/                           | 03/2016                   | 🔾 Vit palizar 🛛 🚺 Exportar                                                                                                    | 🖉 Alterar       |                                 |
| OF Nº 1<br>CTI/COGAF/AESP     | EXEMPLO DE OFÍCIO                 | TARSO LE                                        | TARSO LEITE 25/03/2016             |                           | Q We salizar Clique                                                                                                    | nesse b         | otão para                       |
| CI Nº 1<br>CTI/COGAF/AESP     | EXEMPLO DE COMUNICAÇÃO INTERNA    | TARSO LE                                        | ETTE 24/03/2016                    |                           | Vit ualizar                                                                                                    | 2 Alterar       | Público 😢 Gencelar              |
| 3 registros entre (29/03/2015 | e (28/03/2016)                    |                                                 |                                    |                           |                                                                                                    |                 |                                 |
|                               |                                   |                                                 |                                    |                           |                                                                                                    |                 |                                 |
|                               | CTIC - Céluia de Te<br>Ace        | chologia da Informação<br>Jemia Estadual de Seg | e Gomunicação.<br>urança Pública c | eletone: (85)<br>lo Ceará | 3296-0016                                                                                                    |                 |                                 |

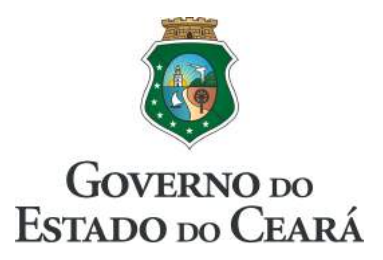

#### 16. Estatísticas

O GeraDoc disponibiliza relatórios de estatísticas de uso por período, tipo de documento e setor. Para isso, clique no menu "Ferramentas", em seguida, em "Estatísticas" para ter acesso a área ilustrada na figura a seguir:

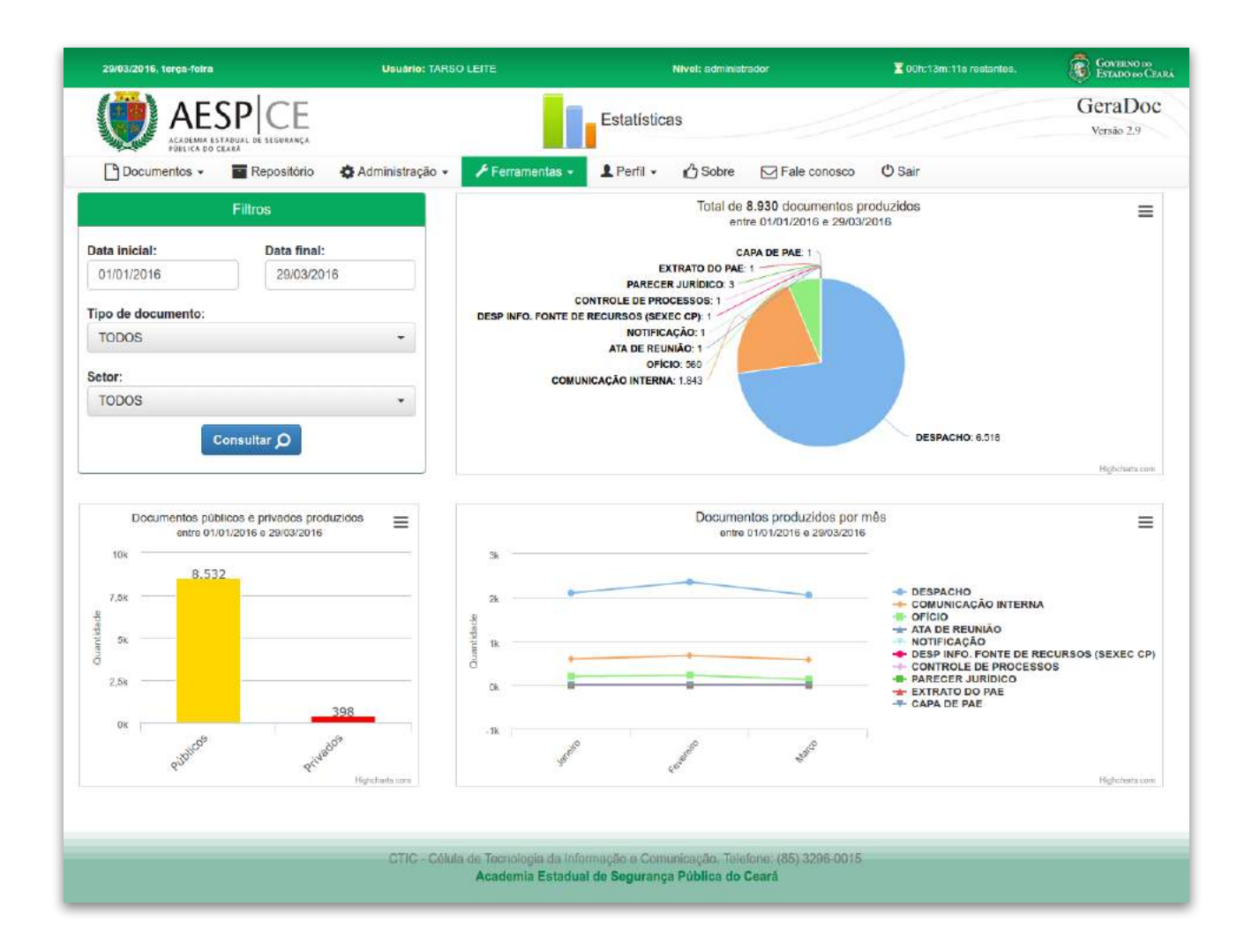

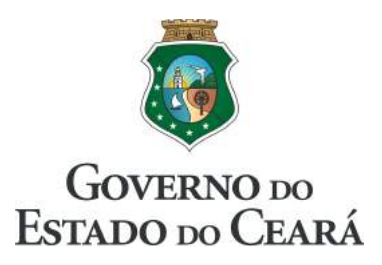

#### 17. Suporte

Caso identifique problemas técnicos no sistema ou não tenha conseguido tirar suas dúvidas por meio deste guia, entre em contato conosco clicando no botão "Fale conosco", disponível no menu principal do sistema. Ao clicá-lo será aberta a tela ilustrada abaixo:

| Fale conosco                                                         | ×                                                              |
|----------------------------------------------------------------------|----------------------------------------------------------------|
| Utilize o formulário abaixo para enviar suas<br>importante para nós. | s crítias, dúvidas ou sugestões. Sua opinião é                 |
| Seu nome:                                                            |                                                                |
| Seu e-mail:                                                          |                                                                |
| Assunto:                                                             |                                                                |
| Mensagem:                                                            |                                                                |
|                                                                      |                                                                |
| Fechar Enviar                                                        | Criado por Tarso de Castro<br>https://github.com/tarsodecastro |

Preencha o formulário com os dados solicitados, certifique-se que as informações estão corretas e, em seguida, clique no botão "Enviar". Faremos contato através do e-mail informado no formulário.